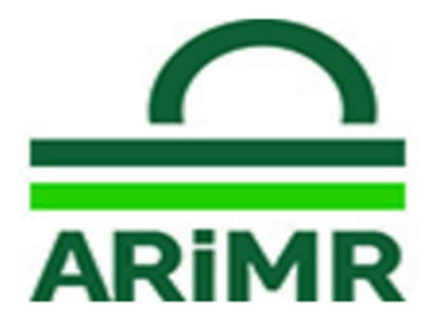

Agencja Restrukturyzacji i Modernizacji Rolnictwa

Al. Jana Pawła II nr 70, 00-175 Warszawa

# INSTRUKCJA WYPEŁNIANIA

Wniosku o udzielenie pomocy finansowej producentowi rolnemu, w którego gospodarstwie rolnym powstały szkody w uprawach rolnych spowodowane wystąpieniem w 2024 r. suszy

# ORAZ ZŁOŻENIA

zmiany, korekty, wycofania wniosku, innych pism, odwołania

Opracowano w Departamencie Wsparcia Krajowego ARiMR

kwiecień 2025 r.

| Spis treści |  |
|-------------|--|
|-------------|--|

| <b>1</b> . | Informacje ogólne                                                           |
|------------|-----------------------------------------------------------------------------|
| 2.         | Logowanie do Platformy Usług Elektronicznych (PUE)                          |
| 3.         | Odblokowanie konta / nie pamiętam hasła                                     |
| 4.         | Złożenie wniosku                                                            |
| 5.         | Instrukcja wypełniania wniosku i zasady przyznawania pomocy finansowej $11$ |
| 5.1        | . Zakładka: Zgoda na korespondencję elektroniczną 11                        |
| 5.2        | Zakładka: Dane identyfikacyjne wnioskodawcy                                 |
| 5.3        | <b>Zakładka: Informacje szczegółowe</b> 15                                  |
| 5.3        | 1. Oświadczenia dotyczące kategorii prowadzonego gospodarstwa               |
| (pı        | rzedsiębiorstwa)16                                                          |
| 5.3        | .2. Oświadczenia dotyczące formy prawnej                                    |
| 5.4        | Zakładka: Informacje o ubezpieczeniu i innej pomocy                         |
| 5.4        | <b>Oświadczenie dotyczące otrzymanej pomocy przeznaczonej na te same</b>    |
| ko         | szty kwalifikujące się do objęcia pomocą finansową                          |
| 5.4        | .2. Oświadczenie dotyczące ubezpieczenia gospodarstwa, w którym wystąpiła   |
| szł        | koda 21                                                                     |
| 5.4        | .3. Oświadczenie dotyczące położenia gospodarstwa                           |
| 5.5        | Zakładka: Informacje o szkodach                                             |
| 5.6        | 25 Zakładka: Oświadczenia i zobowiązania                                    |
| 5.7        | Zakładka: Załączniki                                                        |
| 5.8        | .Zakładka: Podgląd wniosku                                                  |
| 6.<br>-    | Wysłanie wniosku                                                            |
| 7.         | Złożenie wniosku przez osobę prawną                                         |
| 8.         | Zmiana, korekta, wycofanie wniosku, inne pismo, odwołanie                   |
| 8.1        | 2 Zmiana do wniosku/korekta wniosku                                         |
| 8.2        | Wycofanie wniosku                                                           |
| 8.3        | . Inne pismo                                                                |
| 8.4        | .Udwołanie lub inny śródek zaskarzenia                                      |

# 1. Informacje ogólne

- 1.1. Niniejsza instrukcja opisuje sposób złożenia:
  - wniosku o udzielenie pomocy finansowej producentowi rolnemu, w którego gospodarstwie rolnym powstały szkody w uprawach rolnych spowodowane wystąpieniem w 2024 r. suszy, zwanego dalej "wnioskiem",
  - 2) zmiany, korekty lub wycofania wniosku oraz innych pism w ramach wniosku, w tym odwołań od wydanych decyzji/postanowień.

<u>Wniosek producent rolny składa,</u> gdy po raz pierwszy wnioskuje o udzielenie pomocy finansowej.

<u>Zmianę do wniosku producent rolny składa</u> w sytuacji, gdy z własnej inicjatywy dokonuje poprawek w złożonym przez siebie wniosku.

<u>Korektę wniosku producent rolny składa,</u> gdy został zobligowany przez Kierownika BP ARiMR do udzielenia odpowiedzi na pismo ARiMR, np. Wezwanie do usunięcia braków we wniosku lub Wezwanie do złożenia wyjaśnień.

<u>Wycofanie wniosku producent rolny składa,</u> gdy zdecyduje się nie ubiegać o pomoc, o której mowa w §13zzx rozporządzenia Rady Ministrów z dnia 27 stycznia 2015 r.

Przed przystąpieniem do wypełniania wniosku, należy zapoznać się z niniejszą instrukcją wypełniania wniosku oraz z zasadami przyznania pomocy, dostępnymi pod adresem:

https://www.gov.pl/web/arimr/pomoce-jednorazowe

1.2. Pomoc udzielana jest na podstawie przepisów § 13zzx rozporządzenia Rady Ministrów z dnia 27 stycznia 2015 r. w sprawie szczegółowego zakresu i sposobów realizacji niektórych zadań Agencji Restrukturyzacji i Modernizacji Rolnictwa (Dz. U. poz. 187 z późn. zm.), zwanego dalej "rozporządzeniem Rady Ministrów z dnia 27 stycznia 2015 r.", wprowadzonych na podstawie rozporządzenia Rady Ministrów z dnia z 1 kwietnia 2025 r. zmieniającego rozporządzenie w sprawie szczegółowego zakresu i sposobów realizacji niektórych zadań Agencji Restrukturyzacji i Modernizacji Rolnictwa, opublikowanego w dniu 2 kwietnia 2025 r. w Dzienniku Ustaw Rzeczpospolitej Polskiej pod pozycją 429.

Zgodnie z rozporządzeniem Rady Ministrów z dnia 27 stycznia 2015 r. Agencja w 2025 r. udziela pomocy finansowej na realizację innych zadań wynikających z polityki państwa w zakresie rolnictwa i rozwoju wsi, producentowi rolnemu:

- któremu został nadany numer identyfikacyjny w trybie przepisów o krajowym systemie ewidencji producentów, ewidencji gospodarstw rolnych oraz ewidencji wniosków o przyznanie płatności;
- 2) będącemu mikroprzedsiębiorstwem, małym albo średnim przedsiębiorstwem w rozumieniu załącznika I do rozporządzenia 2022/2472 z dnia 14 grudnia 2022 r. uznającego niektóre kategorie pomocy w sektorach rolnym i leśnym oraz na obszarach wiejskich za zgodne z rynkiem wewnętrznym w zastosowaniu art. 107 i 108 Traktatu o funkcjonowaniu Unii Europejskiej (Dz. Urz. UE L 327 z 21.12.2022, str. 1);
- 3) w którego gospodarstwie rolnym powstały szkody w uprawach rolnych spowodowane wystąpieniem w 2024 r. suszy w rozumieniu przepisów o ubezpieczeniach upraw rolnych i zwierząt gospodarskich, które zostały obliczone za pomocą publicznej aplikacji i wynoszą powyżej 30% średniej rocznej produkcji

roślinnej w gospodarstwie rolnym z ostatnich trzech lat poprzedzających rok wystąpienia suszy.

1.3. Pomoc, o której mowa w pkt 1.2., nie przysługuje producentowi rolnemu,

który otrzymał pomoc, o której mowa w:

- → §13zzp ust. 1 (pomoc dla producenta rolnego, w którego gospodarstwie rolnym powstały szkody w uprawach rolnych spowodowane wystąpieniem do dnia 10 września 2024 r. gradu, deszczu nawalnego, przymrozków wiosennych lub huraganu),
- → §13zzs ust. 1 (pomoc dla producenta rolnego, w którego gospodarstwie rolnym powstały szkody w uprawach spowodowane wystąpieniem powodzi, która miała miejsce we wrześniu 2024 r., w związku z którą wprowadzono stan klęski żywiołowej),
- → §13zzu ust. 1 (pomoc dla producenta rolnego, w którego gospodarstwie rolnym powstały szkody w uprawach rolnych spowodowane wystąpieniem w 2024 r. deszczu nawalnego lub powodzi)
- lub który złożył wniosek o pomoc, o której mowa w:
- → §13zzy ust. 1 (pomoc finansowa w zakresie wsparcia dla rodziny lub osoby fizycznej, której zagraża utrata płynności finansowej w związku z wystąpieniem w 2024 r. w gospodarstwie rolnym szkód spowodowanych przez suszę).
- 1.4. Pomoc, o której mowa w pkt 1.2., jest udzielana na warunkach określonych w przepisach rozporządzenia 2022/2472 z dnia 14 grudnia 2022 r. uznającego niektóre kategorie pomocy w sektorach rolnym i leśnym oraz na obszarach wiejskich za zgodne z rynkiem wewnętrznym w zastosowaniu art. 107 i 108 Traktatu o funkcjonowaniu Unii Europejskiej (Dz. Urz. UE L 327 z 21.12.2022, str. 1), zwanego dalej "rozporządzeniem Komisji (UE) nr 2022/2472" oraz zgodnie z przepisami o postępowaniu w sprawach dotyczących pomocy publicznej.
- 1.5. Średnia roczna produkcja roślinna, o której mowa w pkt 1.2. ppkt 3, jest ustalana na podstawie danych Instytutu Ekonomiki Rolnictwa i Gospodarki Żywnościowej Państwowego Instytutu Badawczego o średniej wielkości produkcji roślinnej, udostępnianych przez ministra właściwego do spraw rozwoju wsi na stronie internetowej urzędu obsługującego tego ministra.
- 1.6. Wniosek składa się poprzez Platformę Usług Elektronicznych (zwaną dalej "PUE") do dnia 16 kwietnia 2025 r.
- 1.7. Za datę złożenia wniosku do biura powiatowego ARiMR przyjmuje się datę wystawienia przez system potwierdzenia wysłania wniosku przez producenta rolnego w PUE.
- 1.8. Producent rolny składa wniosek przez Internet po zalogowaniu się do PUE, dostępnej na stronie internetowej Agencji, pod adresem:<u>https://epue.arimr.gov.pl/pl/strona-glowna</u>.
- 1.9. W imieniu producenta rolnego wniosek może został złożony przez pełnomocnika. Instrukcja ustanawiania Pełnomocników znajduje się na PUE, pod adresem: <u>https://www.gov.pl/web/arimr/platforma-uslug-elektronicznych</u>, w części "Materiały".
- 1.10. Zgodnie z art. 10c ust.1 ustawy o ARiMR złożenie wniosku za pomocą systemu teleinformatycznego Agencji następuje po uwierzytelnieniu w tym systemie podmiotu składającego ten wniosek, a w przypadku gdy wniosek jest składany przez podmiot niebędący osobą fizyczną po uwierzytelnieniu osoby:
  - 1) uprawnionej do reprezentacji tego podmiotu jeżeli jego reprezentacja jest jednoosobowa;

- 2) upoważnionej przez osoby uprawnione do reprezentacji tego podmiotu jeżeli jego reprezentacja jest wieloosobowa.
- 1.11. W przypadku gdy ze złożonych wniosków wynika, że zapotrzebowanie na pomoc przekracza łącznie kwotę 80 mln zł, do obliczenia wysokości tej pomocy stosuje się współczynnik korygujący. Współczynnik korygujący stanowi iloraz kwoty 80 mln zł i kwoty równej zapotrzebowaniu na pomoc, wynikającemu ze złożonych wniosków oraz jest ustalany z dokładnością do dwóch miejsc po przecinku.

# 2. Logowanie do Platformy Usług Elektronicznych (PUE)

2.1. Złożenie wniosku możliwe jest po zalogowaniu się producenta rolnego do PUE, dostępnej ze strony internetowej Agencji Restrukturyzacji i Modernizacji Rolnictwa pod adresem:

https://www.gov.pl/web/arimr/platforma-uslug-elektronicznych

| eWniosekPlus                                        | Platforma Usług Elektronicznych                          |
|-----------------------------------------------------|----------------------------------------------------------|
| IRZplus                                             | 5                                                        |
| Platforma Usług Elektronicznych                     |                                                          |
| Mobilna ARIMR                                       |                                                          |
| eWoP                                                |                                                          |
| Portal Ogłoszeń ARIMR                               | Agencja Restrukturyzacji Platforma Usług Elektronicznych |
| Platforma Aplikacyjna                               | Modernizacji Kolnictwa                                   |
| LIDER                                               |                                                          |
| Geoportal ARIMR - serwis z danymi<br>przestrzennymi |                                                          |
| Dostępność systemów<br>informatycznych.             |                                                          |
|                                                     | (i) Wejdź na:                                            |
|                                                     | Platforma Usług Elektronicznych                          |

Powyższy widok przestawia stronę internetową, na której znajduje się PUE ARiMR. Link do logowania na PUE zaznaczony czerwoną ramką na powyższym widoku. Na dole strony umieszczone są niezbędne informacje dotyczące konfiguracji urządzenia oraz inne informacje ważne przy składaniu wniosku poprzez PUE, tj.

### Konfiguracja

W celu poprawnego działania wszystkich funkcjonalności Aplikacji wymagane jest korzystanie z komputerów z następującą konfiguracją:

- 1. Połączenie z siecią Internet
- 2. Przeglądarka internetowa: Microsoft Edge, Chrome, Opera, Mozilla Firefox w trzech ostatnich
- wersjach 3. Włączenie obsługi technologii JavaScript oraz tzw. "cookies"

### Dostępność aplikacji

Aplikacja jest dostępna dla osób o ograniczonej sprawności.

| Materiały                                             |                                            |
|-------------------------------------------------------|--------------------------------------------|
| Wejdź na Portal Usług Elektronic                      | znych                                      |
| Materiały                                             |                                            |
| Materiały Powiadomienia<br>Instrukcja_20102023_v5.pdf | SMS - Instrukcja dla Użytkownika<br>1.59MB |
|                                                       |                                            |

2.2. Po przejściu do strony PUE widoczny jest kalendarz, w którym zaznaczone są różne nabory wniosków. W tym miejscu należy kliknąć w prawy górny róg, w przycisk: **"Zaloguj się**".

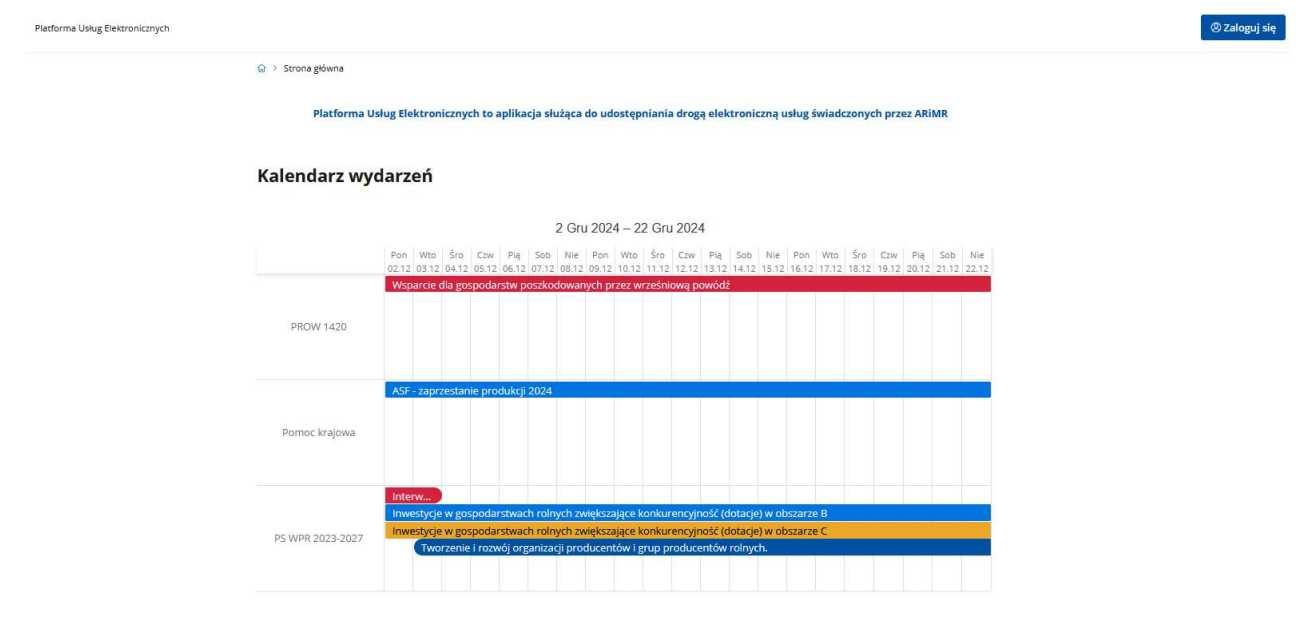

Wnioskodawca zostanie przekierowany do strony z logowaniem do PUE.

- 2.3. Użytkownik będący osobą fizyczną ma do wyboru dwa sposoby zalogowania się:
  - a) przy użyciu dotychczasowych danych do logowania do aplikacji eWniosekPlus (login i hasło);
  - b) za pomocą login.gov.pl (profil zaufany), jeśli taki posiada; jeśli nie, użytkownik ma możliwość przejścia do strony, na której może utworzyć profil zaufany, który w przyszłości będzie wykorzystywać do logowania się do wielu platform administracji rządowej (opcja Załóż profil).
- 2.4. Osoby prawne logują się do PUE danymi, które wykorzystywały do tej pory do zalogowania się do aplikacji eWniosekPlus.

| Platforma Uskug Elektronicznych                                                                                  |     |                                                                                                   |
|----------------------------------------------------------------------------------------------------|-----|---------------------------------------------------------------------------------------------------|
| Osoby prawne się za pomocą nazwy użytkownika                                                                     | Za  | loguj się za pomocą login.gov.pl                                                                  |
| Nazwa użytkownika<br>Mazers użyć loginu z Portal IRZplus, eWniosekPlus                                           |     | Login.gov.pl                                                                                      |
| Osoby fizyczne,<br>które nie mają<br>profilu zaufanego<br>zwodu się                                              | LUB | Osoby fizyczne (jeśli posiadają profil zaufany<br>oraz posiadają login do aplikacji eWniosekPlus) |
| Osoby fizyczne posiadające profil<br>zaufany (ale preferujące<br>dotychczasowy sposób logowania<br>do aplikacji) | Nie | e masz jeszcze profilu zaufanego Załóż profil                                                     |

2.5. W przypadku, gdy producent rolny nie pamięta loginu do aplikacji, a konto zakładane było na wniosek składany w Biurze Powiatowym ARiMR, a więc loginem nie był numer producenta, w celu odzyskania danych do logowania należy zgłosić się do Biura Powiatowego ARiMR.

| Uwaga!                                                                                   |
|------------------------------------------------------------------------------------------|
| Dla rolników posiadających dostęp do aplikacji eWniosekPlus lub aplikacji IRZplus, który |
| został uzyskany na wniosek złożony w Biurze Powiatowym ARiMR, obowiązuje                 |
| dotychczasowy login, który nie jest numerem producenta.                                  |
| W przypadku rolników, którzy konto założyli online w kampanii 2017 i później loginem     |
| jest numer producenta.                                                                   |

# 3. Odblokowanie konta / nie pamiętam hasła

Podczas próby logowania do PUE, trzykrotne użycie błędnych danych, za pomocą których dotychczas następowało logowanie do eWniosekPlus skutkuje zablokowaniem dostępu do portalu. W celu odblokowania/resetu hasła należy wybrać opcję Nie pamiętasz hasła?

| Agencja Restrukturyzacji Platforma Usług Elektronicznych i Modernizacji Rolnictwa |                                                             |
|-----------------------------------------------------------------------------------|-------------------------------------------------------------|
| Zaloguj się za pomocą nazwy użytkownika                                           | ✓ W przypadku, gdy                                          |
| Nazwa użytkownika                                                                 | hasła do konta lub l <sup>ov.pl</sup>                       |
| Możesz użyć loginu z Portal IRZplus, eWniosekPlus                                 | konto zostało                                               |
| <b>Hasło</b>                                                                      | zablokowane należy                                          |
| Hasło z Portal IRZplus, eWniosekPlus                                              | wybrać opcję <nie< td=""></nie<>                            |
| Nie pamięt                                                                        | <ul> <li>pamiętam nasra&gt;</li> <li>✓ Konto jest</li></ul> |
| ZALOGUJ SIĘ                                                                       | automatycznie                                               |
| Nie masz jeszcze konta? Zarejestruj się                                           | blokowane po<br>trzykrotnym wpisaniu<br>błędnego hasła.     |

Po wyborze opcji umożliwiającej reset hasła system zaprezentuje formatkę "**Podaj login użytkownika**", po wprowadzeniu loginu należy wybrać przycisk: "**DALEJ**".

| Declaj login użytkownika  Dła rolników, którzy korto założyli online w kampanii 2017 i później logi<br>numer producenta (ogspodratrwa). W pozostałych przypadkach obos<br>dotychczasowy login. W przypadku, gdy nie pamiętasz loginu do apl<br>zkontykie uje z Burzer Dwiastłowej z Wołach woladybła. | W celu ustalenia nowego<br>hasła/odblokowania konta należy podać<br>login do aplikacji.                                                                                 |
|----------------------------------------------------------------------------------------------------|----------------------------------------------------------------------------------------------------|
| Login                                                                                                    |                                                                                                    |
| Uwaga!<br>Dla rolników posiadających dostęp o<br>który został uzyskany na wniosek zło<br>dotychczasowy login, który nie jest<br>W przypadku rolników, którzy kou<br>loginem jest numer producenta.                                                                                                    | do aplikacji eWniosekPlus lub aplikacji IRZplus,<br>ożony w Biurze Powiatowym ARiMR, obowiązuje<br>numerem producenta.<br>nto założyli online w kampanii 2017 i później |

Po wprowadzeniu loginu system poprosi o wprowadzenie danych weryfikacyjnych należy użyć opcji "**WERYFIKUJ**".

| Weryfikacja tożsamości                                                                      | Po wprowadzeniu prawidłowych danych<br>weryfikacyjnych należy wybrać opcję<br><weryfikuj></weryfikuj>                                                                                                    |
|---------------------------------------------------------------------------------------------|----------------------------------------------------------------------------------------------------|
| D ostatnicio cyfri rochunku Bantiowego<br>49970001<br>Wypłacona kwola<br>1000]<br>WERYFIKUJ | Ustawianie nowego hasła                                                                                                    |
|                                                                                             | Nowe hasio<br>Wprowadź wartość<br>Powtórzone nowe hasio                                                                                                    |
| Aplikacja przechodzi do okna<br>"Ustawianie nowego hasła"                                   | Twoje hasło powinno zawierać:<br>★ co najmniej 12 znaków<br>★ przynajmniej jedną wielką literę<br>★ przynajmniej jedną małą literę<br>★ przynajmniej jedną cyfrę<br>★ przynajmniej jedna znak specjalny: ~1@#8%/8*/0_+ |
|                                                                                             | ZMIEŃ HASŁO                                                                                                    |

System zaprezentuje formatkę "**Ustawianie nowego hasła**", gdzie należy wprowadzić nowe hasło, które będzie na bieżąco sprawdzane pod kątem jego zgodności z polityką bezpieczeństwa.

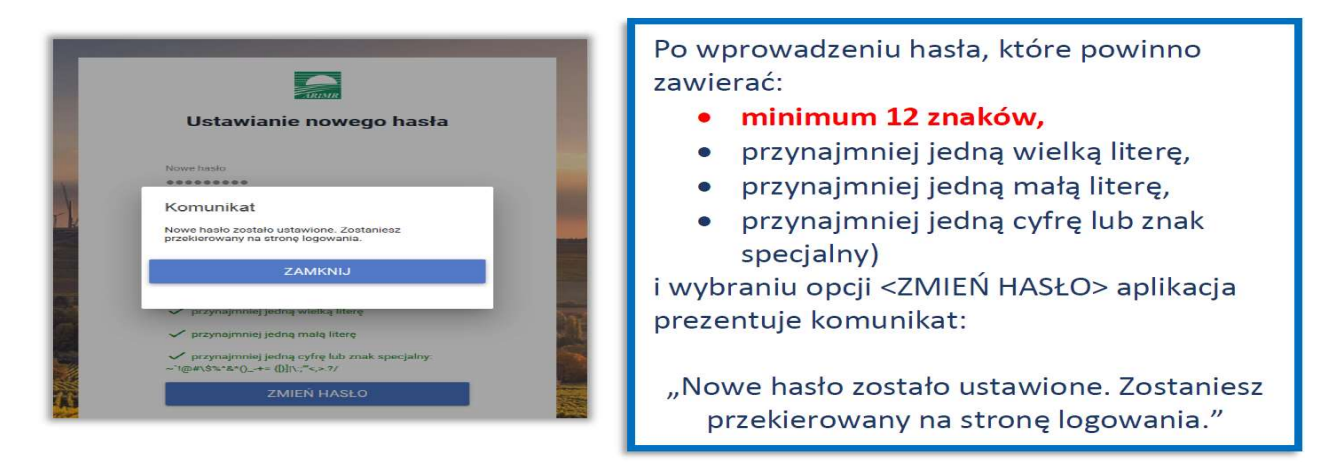

Po zamknięciu komunikatu producent rolny zostanie przekierowany do okna logowania w PUE, gdzie należy wprowadzić login oraz nowe hasło, które przed chwilą zostało ustawione i wybrać przycisk "**ZALOGUJ SIĘ**".

| Agencja Restrukturyzacji Platforma Usług Elektronicznych i Modernizacji Rolniciwa | Po odblokowaniu konta<br>należy zalogować się do PUE |
|-----------------------------------------------------------------------------------|------------------------------------------------------|
| Zaloguj się za pomocą nazwy użytkownika                                           | zaloguj się za pomocą togin.gov.pi                   |
| Nazwa użytkownika<br>Możesz użyć loginu z Portal IRZpius, eWniosekPlus            | Login.gov.pl                                         |
| Hasło<br>Hasło z Portal IRZplus, eWniosekPlus                                     | LUB                                                  |
| Nie pamiętam hasł<br>ZALOGUJ SIĘ                                                  | a                                                    |
| Nie masz jeszcze konta? Zarejestruj się                                           | Nie masz jeszcze profilu zaufanego Załóż profil      |

W przypadku braku posiadania konta, należy postępować zgodnie z częścią: 2. Logowanie instrukcji wypełniania wniosku o przyznanie płatności dostępnej pod adresem:

<u>Instrukcja wypełniania wniosku w eWniosekPlus - Agencja Restrukturyzacji i Modernizacji</u> <u>Rolnictwa - Portal Gov.pl</u>.

# 4. Złożenie wniosku

W przypadku pierwszego logowania do PUE, użytkownikowi zostaną zaprezentowane informacje dotyczące regulaminu, klauzul informacyjnych, a także zgód na przetwarzanie danych osobowych.

| Aby z niego korzystać musisz zapoznać się z Regulaminem Platformy Usług Elektronicznych<br>oraz musisz zapoznać się z Klauzulą informacyjną. |        |
|----------------------------------------------------------------------------------------------------|--------|
| Tak, zapoznałem się z Klauzulą informacyjną                                                                                                  | ZAPISZ |

# Lub:

| Aby z niej korzystać musisz zapoznać się z Regulaminem Platformy Usług Elektroniczny |    |
|--------------------------------------------------------------------------------------|----|
| vrat musici tapotnač sla t Klautula informacijna                                     | ch |
| Tak zanozoałem się z Regulaminem Platformy Usług Elektronicznych                     |    |
|                                                                                      |    |
| Tak, zapoznałem się z Klauzulą informacyjną                                          |    |

Po zapoznaniu się z zamieszczonymi na tej stronie informacjami i zaznaczeniu odpowiednich checkbox'ów, wyświetli się pierwsza strona PUE z możliwością załatwienia sprawy.

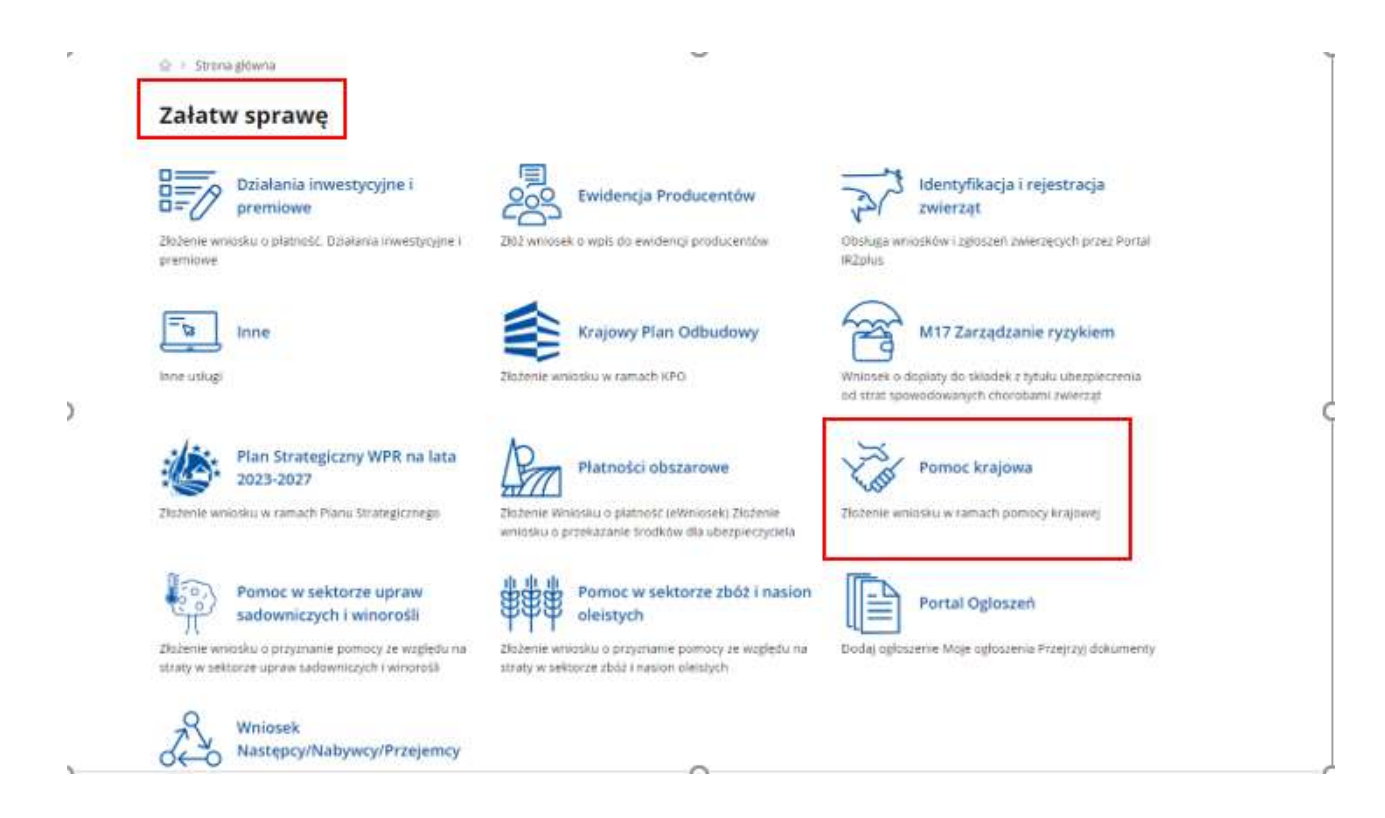

W celu złożenia *wniosku o udzielenie pomocy finansowej producentowi rolnemu, w którego gospodarstwie rolnym powstały szkody w uprawach rolnych*  *spowodowane wystąpieniem w 2024 r. suszy*, należy kliknąć w kafelek o nazwie: 'Pomoc krajowa".

Po kliknięciu w kafelek: "Pomoc krajowa", producent rolny zostanie przeniesiony do menu bocznego PUE: "Załatw sprawę". W celu wybrania formularza elektronicznego: "*wniosku o udzielenie pomocy finansowej producentowi rolnemu, w którego gospodarstwie rolnym powstały szkody w uprawach rolnych spowodowane wystąpieniem w 2024 r. suszy*" należy kliknąć w skrót: "Nabór 2025 ....." pod tytułem pomocy: "Susza 2024 - pomoc do powierzchni upraw w których wystąpiły szkody", jak poniżej:

Susza 2024 – pomoc do powierzchni upraw w których wystąpiły szkody

Nabór 2025:

# 5. Instrukcja wypełniania wniosku i zasady przyznawania pomocy finansowej

Przed rozpoczęciem wypełniania wniosku, Wnioskodawca ma możliwość zapoznania się z zasadami przyznawania pomocy, a także ma dostęp do instrukcji wypełniania wniosku, znajdujących się na stronie ARiMR, pod adresem:

https://www.gov.pl/web/arimr/pomoce-jednorazowe

oraz może pobrać ją klikając na "Instrukcja wypełniania wniosku" w widoku każdej zakładki wniosku, jak poniżej:

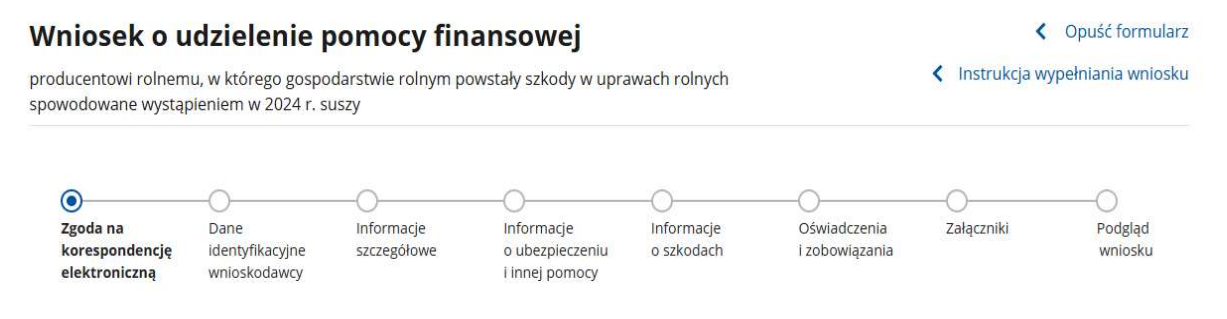

# 5.1. Zakładka: Zgoda na korespondencję elektroniczną

Wnioskodawcy wyświetli się zgoda na postępowanie drogą elektroniczną, zgodnie z poniższym widokiem.

| rgouana                             | Dane                                     | Informatio               |                                  | -O                |                               |                                |
|-------------------------------------|------------------------------------------|--------------------------|----------------------------------|-------------------|-------------------------------|--------------------------------|
| korespondencję<br>elektroniczną     | ldentyfikacyjne<br>wnioskodawcy          | szczegółowe              | o ubezpieczeniu<br>Linnej pomocy | o szkodach        | i zobowiązania                | Zaspezniki                     |
| g <mark>oda na ele</mark>           | ktroniczną v                             | wymianę kor              | espondencji z                    | Agencją Re        | stru <mark>kturyzacj</mark> i | i i <mark>Modernizac</mark> ji |
| lolnictwa w                         | postępowar                               | niach wynika             | jących z wnio                    | sku o przyzr      | nanie pomocy                  |                                |
| <ol> <li>* Pole obowiązł</li> </ol> | kowe do wypełnieni                       | a                        |                                  |                   |                               |                                |
|                                     |                                          |                          |                                  |                   |                               |                                |
| goda na postępow                    | vanie drogą elektr                       | oniczną                  |                                  |                   |                               |                                |
| Wyrażam zgod<br>postępowania        | lę na elektroniczna<br>administracyjnego | ų wymianę korespo<br>o * | ndencji z ARiMR, w t             | ym do doręczania  | pism mających skuti           | ki wynikające z Kodeksu        |
| ouczenie o skutkac                  | n wyrażenia zgody                        | na wymianę koresp        | ondencji                         |                   |                               |                                |
| Zostałem pouc                       | zony o skutkach v                        | vyrażenia zgody na       | wymianę korespond                | lencji *          |                               |                                |
|                                     |                                          |                          |                                  |                   |                               |                                |
| 'owiadomienia w ra                  | mach wyżej wymie                         | nionego postępowa        | nia proszę kierować na           | a telefon i mail: |                               |                                |
| Numer telefomu <sup>7)</sup>        |                                          |                          |                                  |                   |                               |                                |
|                                     |                                          |                          |                                  |                   |                               |                                |
|                                     |                                          |                          |                                  |                   |                               |                                |
| Adress d-mail 11                    |                                          |                          |                                  |                   |                               |                                |
| Adres d-mail 1                      |                                          |                          |                                  |                   |                               |                                |
| Adms e-mail **                      | uny kanal komunikasy, m                  | uma także wskanať olije  |                                  |                   |                               |                                |

Zgodnie z warunkami przyznania pomocy, producent rolny wyraża zgodę na postępowanie drogą elektroniczną oraz zaznacza checkbox, iż zapoznał się z pouczeniem o skutkach wyrażenia zgody na wymianę korespondencji. Treść pouczenia dostępna jest poprzez kliknięcie w link: Pouczenie o skutkach wyrażenia zgody na wymianę korespondencji.

# UWAGA!

Brak wyrażenia zgody na postępowanie drogą elektroniczną, uniemożliwia Wnioskodawcy przejście do następnych kroków wypełniania wniosku, co w konsekwencji powoduje brak możliwości złożenia wniosku i brak przyznania pomocy.

| Platforma Usług Elektronicznych                                                                                                    |
|----------------------------------------------------------------------------------------------------|
| Wyrażam zgodę na elektroniczną wymianę korespondencji z ARiMR, w tym do doręczania pism mających skutki wynikające z Kodeksu postępowania administracyjnego * Pole jest wymagane |
| Pouczenie o skutkach wyrażenia zgody na wymianę korespondencji                                                                                                    |
| Zostałem pouczony o skutkach wyrażenia zgody na wymianę korespondencji *<br>Pole jest wymagane                                                                                   |

W celu przejścia do kolejnego etapu wypełniania wniosku, Wnioskodawca musi zweryfikować jeden z kanałów komunikacji w postaci numeru telefonu lub adresu e-mail, wpisując otrzymany kod weryfikujący na wskazany we wniosku numer telefonu lub klikając na link w otrzymanej elektronicznej wiadomości wysłanej na wskazany adres e-mail.

| 1 | Platforma Usług Elektronicznych                                                                      |
|---|----------------------------------------------------------------------------------------------------|
|   | Powiadomienia w ramach wyżej wymienionego postępowania proszę kierować na telefon i mail:            |
|   | Numer telefonu ')                                                                                    |
|   | Adres e-mail 1)                                                                                      |
|   | Bez potwierdzenia kanału komunikacji nie będzie możliwe prowadzenie postępowania drogą elektroniczną |
|   | <sup>10</sup> należy wskazać preferowany kanał komunikacji, można także wskazać oba.                 |

Dla wybranego kanału komunikacji:

numer telefonu, należy wpisać w pole: Kod SMS. Następnie, po otrzymaniu wiadomości SMS, należy użyć przycisku: "ZWERYFIKUJ"

lub

– **e-mail**, należy aktywować link przesłany na wskazany adres e-mail.

| łlatforma Usług Elektronicznych        |                                        |                                                                            |
|----------------------------------------|----------------------------------------|----------------------------------------------------------------------------|
| Powiadomienia w ramach wyżej w         | ymienionego postępowania               | a proszę kierować na telefon i mail:                                       |
| Numer telefonu <sup>11</sup>           | () Kod SMS *                           | ZWERYFIKUJ                                                                 |
| Adres e-mail 1)<br>jan.nowak@poczta.pl | ()<br>Wysłano wiadom<br>ma wiadomości, | ność. Poczekaj chwilę i Sprawdź skrzynkę. Jeśli nie<br>wyślij raz jeszcze. |

Po pozytywnym zweryfikowaniu jednego z kanałów komunikacji oznaczonego symbolem

należy użyć przycisku "**Przejdź dalej**" – zaznaczono czerwoną ramką na poniższym widoku.

| Powiadomienia w ramach wyż   | ej wymienionego postępo | wania proszę kierować | t na telefon i mail: |  |
|------------------------------|-------------------------|-----------------------|----------------------|--|
| Numer telefonu <sup>1)</sup> | Ø                       |                       |                      |  |
|                              |                         |                       |                      |  |
| Jan.nowak@poczta.pl          | $\oslash$               |                       |                      |  |
| Connection Sec. Mill         |                         |                       |                      |  |

# 5.2. Zakładka: Dane identyfikacyjne wnioskodawcy

W zakładce prezentowane są dane producenta rolnego (pobierane automatycznie z Ewidencji Producentów ARIMR), zarówno dla osoby fizycznej, jak i osoby prawnej.

| 0              |                 | 0           |                 | 0           | 0              | 0          |   |
|----------------|-----------------|-------------|-----------------|-------------|----------------|------------|---|
| •              | G               |             | 0               | ~           |                | <u> </u>   | / |
| Zgoda na       | Dane            | Informacje  | Informacje      | linformacje | Oświadczenia   | Zasączniki |   |
| korespondencją | identyfikacyjne | szczegółowe | o ubezpieczeniu | o szkodach  | Ezobrawiązania |            |   |
| olektroniczną  | wnloskodawcy    |             | Linnej pomocy   |             |                |            |   |

# Dane identyfikacyjne wnioskodawcy

#### Dane wnioskodawcy

| Numer EP    |        |
|-------------|--------|
| Nazwisko    |        |
| Imię        | Tomasz |
| PESEL       |        |
| Numer konta |        |

#### Adres wnioskodawcy

| Wojewódzowo   | dolnośląskie |
|---------------|--------------|
| Powiat        |              |
| Gmina         |              |
| Kod pocztowy  |              |
| Miejscowość   |              |
| Ulica         | -            |
| Numer budynku |              |
| Numer lokalu  | -            |

Aby przejść do dalszego etapu wypełniania wniosku należy zapoznać się z treścią zawartą w polu "**Uwaga**" zgodnie z poniższym widokiem.

| Uwaga                                                                                 |
|---------------------------------------------------------------------------------------|
| Powyższe dane zostały pobrane z ewidencji producentów. W przypadku braku              |
| aktualności wyświetlonych danych konieczne będzie złożenie wniosku o ich aktualizacje |
| we wpisie do ewidencji producentów. Szczegóły składania wniosku znajdują się na       |
| stronie internetowei ARIMR.                                                           |

| Cofnij Pr | rzejdź dalej |
|-----------|--------------|
|-----------|--------------|

W przypadku, gdy dane są nieaktualne, **w szczególności numer rachunku**, należy niezwłocznie zaktualizować dane w Ewidencji Producentów ARiMR, zgodnie ze wskazówkami zawartymi w tej sekcji. Można te dane zaktualizować niezwłocznie po złożeniu niniejszego

wniosku. Jest to ważne, ponieważ pomoc finansowa będzie wypłacana na rachunek producenta rolnego wskazany w krajowym systemie ewidencji producentów, ewidencji gospodarstw rolnych oraz ewidencji wniosków o przyznanie płatności (Ewidencji Producentów). W związku z tym numer rachunku wskazany w ewidencji producentów powinien być aktualny! <u>Brak aktualnego numeru</u> rachunku bankowego znacznie opóźni przekazanie pomocy.

W celu przejścia do następnej zakładki należy użyć przycisku: "Przejdź dalej".

# 5.3. Zakładka: Informacje szczegółowe

Wnioskodawca potwierdza cel złożenia wniosku oraz zapoznanie się z warunkami przyznania pomocy, zaznaczając checkbox przy treści:

"Wnioskuję o udzielenie pomocy finansowej z tytułu szkód w uprawach rolnych spowodowanych wystąpieniem w 2024 r. suszy, w rozumieniu przepisów o ubezpieczeniach upraw rolnych i zwierząt gospodarskich, które zostały obliczone za pomocą publicznej aplikacji i wynoszą powyżej 30 % średniej rocznej produkcji roślinnej w gospodarstwie rolnym z ostatnich trzech lat poprzedzających rok wystąpienia suszy.

Jednocześnie przyjmuję do wiadomości, że zgodnie z § 13zzx ust. 2 rozporządzenia Rady Ministrów z dnia 27 stycznia 2015 r. w sprawie szczegółowego zakresu i sposobów realizacji niektórych zadań Agencji Restrukturyzacji i Modernizacji Rolnictwa (Dz. U. z 2015 r., poz.187, z późn. zm.) pomoc nie przysługuje mi jeżeli:

otrzymałam/em pomoc na podstawie:

- §13zzp ust. 1 (pomoc dla producenta rolnego, w którego gospodarstwie rolnym powstały szkody w uprawach rolnych spowodowane wystąpieniem do dnia 10 września 2024 r. gradu, deszczu nawalnego, przymrozków wiosennych lub huraganu ),
- §13zzs ust. 1 (pomoc dla producenta rolnego, w którego gospodarstwie rolnym powstały szkody w uprawach spowodowane wystąpieniem powodzi, która miała miejsce we wrześniu 2024 r., w związku z którą wprowadzono stan klęski żywiołowej),
- §13zzu ust. 1 (pomoc dla producenta rolnego, w którego gospodarstwie rolnym powstały szkody w uprawach rolnych spowodowane wystąpieniem w 2024 r. deszczu nawalnego lub powodzi)

lub złożołem wniosek o pomoc, o której mowa w:

*§13zzy ust. 1 (pomoc finansowa w zakresie wsparcia dla rodziny lub osoby fizycznej, której zagraża utrata płynności finansowej w związku z wystąpieniem w 2024 r. w gospodarstwie rolnym szkód spowodowanych przez suszę),* 

ww. rozporządzenia."

# Widok ekranu poniżej:

### Wniosek o udzielenie pomocy finansowej

< Opušć formularz

producentowi rolnemu, w którego gospodarstwie rolnym powstały szkody w uprawach rolnych CINStrukcja wypełniania wniosku spowodowane wystąpieniem w 2024 r. suszy

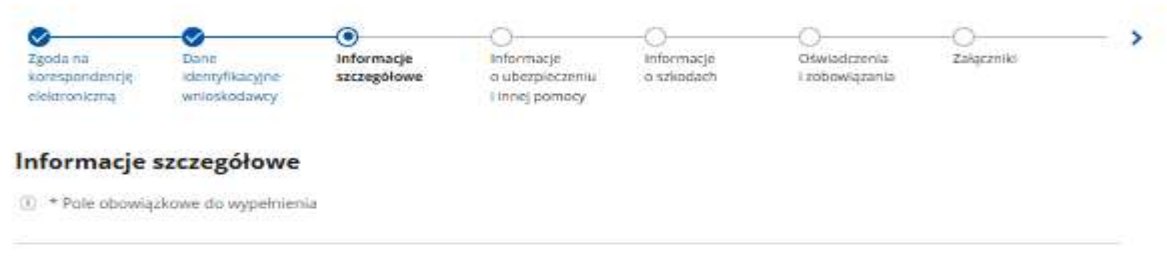

Udzielenie pomocy finansowej z tytułu szkód w uprawach rolnych spowodowanych wystąpieniem w 2024 r. suszy

- Wnioskuję o udzielenie pomocy finansowej z tytułu szkód w uprawach rolnych spowodowanych wystąpieniem w 2024 r. suszy, w rozumieniu przepisów o ubezpieczeniach upraw rolnych i zwierząt gospodarskich, które zostały obliczone za pomocą publicznej aplikacji i wynoszą powyżej 30% średniej rocznej produkcji roślinnej w gospodarstwie rolnym z ostatnich trzech lat poprzedzających rok wystąpienia szszy \*
- Jednocześnie przyjmuję do wiadomości, że zgodnie z 5 13zzx ust. 2 rozporządzenia Rady Ministrów z dnia 27 stycznia 2015 r. w sprawie szczegółowego zakresu i sposobów realizacji niektórych zadań Agencji Restrukturyzacji i Modernizacji Rolnictwa (Dz. U. z 2015 r., poz. 187, z późn. zm.) pomoc nie przysługuje mi jeżelic

otrzymałam/em pomoc na podstawie:

- §13zzp ust. 1 (pomoc dla producenta rolnego, w którego gospodarstwie rolnym powstały szkody w uprawach rolnych spowodowane wystąpieniem do dnia 10 września 2024 r. gradu, deszczu nawalnego, przymrozków wiosennych lub huraganu),
- \$13zzs ust. 1 (pomoc. dla producenta rolnego, w którego gospodarstwie rolnym powstały szkody w uprawach spowodowane
- wystąpieniem powodzi, która miała miejsce we wrześniu 2024 r., w związku z którą wprowadzono stan klęski żywiołowej), • 312 m. ust. 1 (nomoć dla producenta miejsce we któreno pocod prziwie rolnem priwstała s dodu w uprawach rolnem powodowi).

 \$13zzu ust. 1 (pomoc dla producenta rolnego,w którego gospodarstwie rolnym powstały szkody w uprawach rolnych spowodowane wystąpieniem w 2024 r. deszczu nawalnego lub powodzi)

lub złożytem wniosek o pomoc, o której mowa w \$13zzy ust. 1 (pomoc finansowa w zakresie wsparcia dla rodziny lub osoby fizycznej, której zagraża utrata płynności finansowej w związku z wystąpieniem w 2024 r. w gospodarstwie rolnym szkód spowodowanych przez susze), ww. rozporządzenia. \*

Następnie należy przejść do dalszej części wypełniania formularza.

# 5.3.1.Oświadczenia dotyczące kategorii prowadzonego gospodarstwa (przedsiębiorstwa)

Wnioskodawca wskazuje kategorię prowadzonego gospodarstwa – widok oświadczeń poniżej.

#### Oświadczenie dotyczące kategorii prowadzonego gospodarstwa (przedsiębiorstwa)

zgodnie z rozporządzeniem Rady Ministrów z dnia 5 stycznia 2017 r. w sprawie sprawozdań o udzielonej pomocy publicznej w rolnictwie lub rybołówstwie oraz informacji o nieudzieleniu takiej pomocy (Dz. U. z 2017 r. poz. 120, z późn. zm.) oraz rozporządzeniem Rady Ministrów z dnia 29 marca 2010 r. w sprawie zakresu informacji przedstawianych przez podmiot ubiegający się o pomoc inną niż pomoc de minimis lub pomoc de minimis w rolnictwie lub rybołówstwie (Dz. U. z 2010 r. Nr 53, poz. 312 z późn. zm.)

Oświadczam, że prowadzę gospodarstwo, które w rozumieniu przepisów załącznika I do rozporządzenia Komisji (UE) nr 2022/2472 z dnia 14 grudnia 2022 r. uznającego niektóre kategorie pomocy w sektorach rolnym i leśnym oraz na obszarach wiejskich za zgodne z rynkiem wewnętrznym w zastosowaniu art. 107 i 108 Traktatu o funkcjonowaniu Unii Europejskiej (Dz.Urz. UE L 327 z 21.12.2022, str. 1 z późn. zm.) spełnia kryterium \*

- O mikroprzedsiębiorstwa przedsiębiorstwo zatrudniające mniej niż 10 pracowników, którego roczny obrót lub całkowity bilans roczny nie przekracza 2 mln euro
- O małego przedsiębiorstwa przedsiębiorstwo zatrudniające mniej niż 50 pracowników, którego roczny obrót lub całkowity bilans roczny nie przekracza 10 mln euro
- Średniego przedsiębiorstwa przedsiębiorstwo zatrudniające mniej niż 250 pracowników, którego roczny obrót nie przekracza 50 mln euro lub którego całkowity bilans roczny nie przekracza 43 mln euro
- O przedsiębiorstwa nienależącego do żadnej z powyższych kategorii

Powyższe oświadczenie o spełnianiu kryteriów mikroprzedsiębiorstwa oraz małego i średniego przedsiębiorstwa zostało złożone w szczególności po zapoznaniu się z przepisami załącznika I do rozporządzenia Komisji (UE) nr 2022/2472 oraz po uprzednim stwierdzeniu, że moje gospodarstwo jest: \*

- przedsiębiorstwem samodzielnym
- przedsiębiorstwem partnerskim
- przedsiębiorstwem powiązanym

przy czym, w przypadku przedsiębiorstwa partnerskiego/przedsiębiorstwa powiązanego wielkość zatrudniania, rocznego obrotu, całkowitego bilansu rocznego została określona po uprzednim zsumowaniu zatrudnienia, rocznego obrotu lub całkowitego bilansu rocznego na podstawie danych z niniejszego przedsiębiorstwa oraz przedsiębiorstwa partnerskiego (przedsiębiorstw partnerskich)/przedsiębiorstwa powiązanego (przedsiębiorstw powiązanych) zgodnie z zasadami określonymi w ww. załączniku nr I do rozporządzenia Komisji (UE) nr 2022/2472.

Wnioskodawca oświadcza, że prowadzi gospodarstwo, które w rozumieniu przepisów załącznika I do rozporządzenia Komisji (UE) nr 2022/2472 spełnia kryterium:

- mikroprzedsiębiorstwa przedsiębiorstwo zatrudniające mniej niż 10 pracowników, którego roczny obrót lub całkowity bilans roczny nie przekracza 2 mln euro;
- małego przedsiębiorstwa przedsiębiorstwo zatrudniające mniej niż 50 pracowników, którego roczny obrót lub całkowity bilans roczny nie przekracza 10 mln euro;
- średniego przedsiębiorstwa przedsiębiorstwo zatrudniające mniej niż 250 pracowników, którego roczny obrót nie przekracza 50 mln euro lub którego całkowity bilans roczny nie przekracza 43 mln euro;
- przedsiębiorstwa nienależącego do żadnej z powyższych kategorii.

# UWAGA!

# Zgodnie z § 13zzx ust. 1, pkt 2) rozporządzenia Rady Ministrów z dnia 27 stycznia 2015 r., pomoc może zostać przyznana tylko Wnioskodawcy będącemu mikroprzedsiębiorstwem, małym albo średnim przedsiębiorstwem w rozumieniu załącznika I do rozporządzenia Komisji (UE) nr 2022/2472.

Za przedsiębiorstwo uważa się podmiot prowadzący działalność gospodarczą bez względu na jego formę prawną. Obejmuje to w szczególności osoby prowadzące działalność na własny rachunek, firmy rodzinne, a także spółki lub organizacje prowadzące regularną działalność gospodarczą.

# Producent rolny, który:

- prowadzi gospodarstwo rolne (posługuje się nr REGON, gospodarstwo rodzinne) jest czynnym płatnikiem, oraz zatrudnia mniej niż 10 pracowników, a roczny obrót lub całkowity bilans roczny nie przekracza 2 mln EUR, lub;
- prowadzi gospodarstwo rolne (osoba fizyczna, gospodarstwo rodzinne), objęte zwolnieniem podatkowym, jako rolnik ryczałtowy (niemający obowiązku składania deklaracji, wystawiania faktur, prowadzenia ksiąg rachunkowych), w którym pracuje mniej niż 10 osób,

# powinien zaznaczyć – mikroprzedsiębiorstwo.

Wnioskodawca powinien oświadczyć, że prowadzi gospodarstwo, które w rozumieniu przepisów załącznika I do rozporządzenia Komisji (UE) nr 2022/2472 spełnia kryterium, zaznaczając checkbox w jednym z pól:

przedsiębiorstwa samodzielnego;

- przedsiębiorstwa partnerskiego;
- przedsiębiorstwa powiązanego.

Stosownie do przepisów zawartych w załączniku I do rozporządzenia Komisji (UE) nr 2022/2472, właściwe określenie liczby zatrudnionych pracowników, rocznego obrotu i całkowitego bilansu rocznego pozwala prawidłowo zakwalifikować dane przedsiębiorstwo (gospodarstwo) jako mikro, małe, średnie lub przedsiębiorstwo nie zaliczane do żadnej z tych grup, co może nastąpić tylko po uprzednim ustaleniu czy obliczenia w tym zakresie powinny zostać dokonane jak dla przedsiębiorstwa samodzielnego, partnerskiego czy powiązanego.

Informacje pomocne przy określaniu kategorii prowadzonego gospodarstwa (przedsiębiorstwa) oraz powiązań w rozumieniu przepisów rozporządzenia Komisji (UE) nr 2022/2472, znajdują się w *Poradniku użytkowników dotyczącym definicji MŚP*, dostępnym pod adresem:

http://publications.europa.eu/resource/cellar/79c0ce87-f4dc-11e6-8a35-01aa75ed71a1.0005.01/DOC\_1

- 1) **przedsiębiorstwo samodzielne** oznacza każde przedsiębiorstwo, które nie jest zakwalifikowane jako przedsiębiorstwo partnerskie ani jako przedsiębiorstwo powiązane;
- 2) przedsiębiorstwo partnerskie oznacza wszystkie przedsiębiorstwa, które nie są zakwalifikowane jako przedsiębiorstwa powiązane w rozumieniu pkt 3 i które pozostają w następującym wzajemnym związku: przedsiębiorstwo działające na rynku wyższego szczebla, posiada samodzielnie lub wspólnie z jednym lub kilkoma przedsiębiorstwami powiązanymi w rozumieniu pkt 3, 25 % lub więcej kapitału lub praw głosu innego przedsiębiorstwa działającego na rynku niższego szczebla.

Przedsiębiorstwo można jednak zakwalifikować jako samodzielne i w związku z tym niemające żadnych przedsiębiorstw partnerskich, nawet jeśli niżej wymienieni inwestorzy osiągnęli lub przekroczyli pułap 25 %, pod warunkiem, że nie są oni powiązani, w rozumieniu pkt 3, indywidualnie ani wspólnie, z danym przedsiębiorstwem:

- a) publiczne korporacje inwestycyjne, spółki venture capital, osoby fizyczne lub grupy osób fizycznych prowadzące regularną działalność inwestycyjną w oparciu o venture capital, które inwestują w firmy nienotowane na giełdzie (tzw. "anioły biznesu"), pod warunkiem, że całkowita kwota inwestycji tych inwestorów w jedno przedsiębiorstwo nie przekroczy 1 250 000 EUR;
- b) uczelnie wyższe lub ośrodki badawcze nienastawione na zysk;
- c) inwestorzy instytucjonalni, w tym regionalne fundusze rozwoju;
- d) samorządy lokalne z rocznym budżetem poniżej 10 mln EUR oraz liczbą mieszkańców poniżej 5 000.
- 3) **przedsiębiorstwo powiązane** oznacza przedsiębiorstwo, które pozostaje w jednym z poniższych związków:
  - a) przedsiębiorstwo posiada większość praw głosu w innym przedsiębiorstwie z tytułu roli udziałowca lub członka;
  - b) przedsiębiorstwo ma prawo wyznaczyć lub odwołać większość członków organu administracyjnego, zarządzającego lub nadzorczego innego przedsiębiorstwa;
  - c) przedsiębiorstwo ma prawo wywierać dominujący wpływ na inne przedsiębiorstwo zgodnie z umową zawartą z tym przedsiębiorstwem lub postanowieniami w jego statucie lub umowie spółki;
  - d) przedsiębiorstwo będące udziałowcem lub członkiem innego przedsiębiorstwa kontroluje samodzielnie, zgodnie z umową z innymi udziałowcami lub członkami tego przedsiębiorstwa, większość praw głosu udziałowców lub członków w tym przedsiębiorstwie.

Zakłada się, że nie ma dominującego wpływu, jeżeli inwestorzy wymienieni w pkt 2, akapit drugi nie angażują się bezpośrednio lub pośrednio w zarządzanie danym przedsiębiorstwem,

bez uszczerbku dla ich praw jako udziałowców. Przedsiębiorstwa, które pozostają w jednym ze związków opisanych w akapicie pierwszym z co najmniej jednym przedsiębiorstwem lub dowolnym z inwestorów wymienionych w pkt 2, również uznaje się za powiązane.

Przedsiębiorstwa pozostające w jednym z takich związków z osobą fizyczną lub grupą osób fizycznych działających wspólnie również uznaje się za przedsiębiorstwa powiązane, jeżeli prowadzą swoją działalność lub część działalności na tym samym właściwym rynku lub rynkach pokrewnych.

Następnie Wnioskodawca oświadcza, czy ciąży na nim obowiązek zwrotu kwoty stanowiącej równowartość udzielonej pomocy publicznej, co do której Komisja Europejska wydała decyzję o obowiązku zwrotu pomocy. Widok oświadczenia poniżej:

Czy na wnioskodawcy ciąży obowiązek zwrotu kwoty stanowiącej równowartość udzielonej pomocy publicznej, co do której Komisja Europejska wydała decyzję o obowiązku zwrotu pomocy? \*

| 0      |      |
|--------|------|
| ()     | tak  |
| $\sim$ | CONS |

O nie

# 5.3.2. Oświadczenia dotyczące formy prawnej

Wnioskodawca uzupełnia poniższe oświadczenia dotyczące jego formy prawnej.

#### Forma prawna wnioskodawcy

zgodnie z rozporządzeniem Rady Ministrów z dnia 5 stycznia 2017 r. w sprawie sprawozdań o udzielonej pomocy publicznej w rolnictwie lub rybołówstwie oraz informacji o nieudzieleniu takiej pomocy (Dz.U. 2017 r. poz.120, z późn. zm.)

Oświadczam, że posiadam następującą formę prawną \*

- O przedsiębiorstwo państwowe
- 🔘 jednoosobowa spółka Skarbu Państwa
- jednoosobowa spółka jednostki samorządu terytorialnego w rozumieniu ustawy z dnia 20 grudnia 1996 r. o gospodarce komunalnej (Dz. U. z 2021 r. poz. 679),
- spółka akcyjna albo spółka z o.o. w stosunku do których Skarb Państwa, jednostka samorządu terytorialnego, przedsiębiorstwo państwowe lub jednoosobowa Spółka Skarbu Państwa są podmiotami, które posiadają uprawnienia takie jak przedsiębiorcy dominujący w rozumieniu ustawy z dnia 16 lutego 2007 r. o ochronie konkurencji i konsumentów (Dz. U. z 2024 r. poz. 1616, z późn. zm.)
- O jednostka sektora finansów publicznych w rozumieniu ustawy z dnia 27 sierpnia 2009 r. o finansach publicznych (Dz. U. z 2024 r. poz. 1530, z późn. zm.)
- 🔘 wnioskodawca nienależący do kategorii określonych powyżej

Indywidualne gospodarstwo rolne należy w rozumieniu ww. informacji wskazanych w powyższym widoku uznać za przedsiębiorstwo, co oznacza, iż producent rolny – Wnioskodawca powinien zaznaczyć odpowiednią pozycję odpowiadającą formie prawnej Wnioskodawcy. Jeżeli, wskazane w checkbox'ach od 1 do 5 kategorie nie odnoszą się do formy prowadzonego gospodarstwa/działalności, Wnioskodawca powinien znaczyć ostatnią pozycję wskazującą, iż Wnioskodawca nie należy do kategorii określonych powyżej.

Na końcu Wnioskodawca potwierdza prawdziwość złożonych oświadczeń, zaznaczając checkbox:

Potwierdzam prawdziwość powyższych oświadczeń \*

Po uzupełnieniu tej sekcji przy użyciu przycisku: "**Przejdź dalej"** należy przejść do kolejnej zakładki.

# 5.4. Zakładka: Informacje o ubezpieczeniu i innej pomocy

W tym miejscu wymagane jest od Wnioskodawcy zaznaczenie checkbox'ów dotyczących jego oświadczeń w związku z ubieganiem się o pomoc finansową, tj. dotyczących położenia gospodarstwa rolnego, otrzymanej pomocy na te same koszty kwalifikujące się do objęcia pomocą finansową, spełnienia warunku ubezpieczenia upraw rolnych i kwoty otrzymanego odszkodowania.

| ucentowi rolnemu, w którego gospodarstwie rolnym powstały szkody w uprawach rolnych<br>vodowane wystąpieniem w 2024 r. suszy |                         |                           | Instrukcja wypełniania wr                        |                          |                                |            |     |
|----------------------------------------------------------------------------------------------------|-------------------------|---------------------------|--------------------------------------------------|--------------------------|--------------------------------|------------|-----|
| Zgoda na<br>korespondencję                                                                                                   | Dane<br>identyfikacyjne | Informacje<br>szczegółowe | Informacje     o ubezpieczeniu     Lippel pomocy | Informacje<br>o szkodach | Oświadczenia<br>i zobowiązania | Załączniki | - > |

# 5.4.1.Oświadczenie dotyczące otrzymanej pomocy przeznaczonej na te same koszty kwalifikujące się do objęcia pomocą finansową

Wnioskodawca składa oświadczenie, czy w związku z poniesionymi w gospodarstwie rolnym szkodami w uprawach rolnych spowodowanymi wystąpieniem w 2024 r. suszy, otrzymał czy nie otrzymał innej pomocy publicznej.

Oświadczenie dotyczące otrzymanej pomocy przeznaczonej na te same koszty kwalifikujące się do objęcia pomocą finansową

zgodnie z rozporządzeniem Rady Ministrów z dnia 29 marca 2010 r. w sprawie zakresu informacji przedstawianych przez podmiot ubiegający się o pomoc inną niż pomoc de minimis lub pomoc de minimis w rolnictwie lub rybołówstwie (Dz.U. z 2010 r. Nr 53, poz. 312, z późn. zm.)

Oświadczam, że w związku ze szkodami w uprawach rolnych spowodowanymi wystąpieniem w 2024 r. suszy \*

🔘 otrzymałem inną pomoc publiczną

(i) \* Pole obowiązkowe do wypełnienia

nie otrzymałem innej pomocy publicznej

W przypadku oznaczenia pola: **"otrzymałem inną pomoc publiczną**" należy wypełnić tabelę. Aby uzupełnić tabelę danymi i dodać otrzymaną pomoc należy użyć przycisku **"Dodaj pomoc**". Wtedy wyświetli się kolejna tabelka – widok poniżej.

| <ul> <li>Pole obowiązkowe do wypernierna</li> </ul> |                            |
|-----------------------------------------------------|----------------------------|
| Dzień udzielenia pomocy * 🛈                         | dd-mm-rrrr                 |
| Podstawa prawna udzielenia ① pomocy*                | Wpisz podstawę prawną      |
| Forma pomocy * 🕕                                    | Wpisz formę pomocy         |
| Przeznaczenie pomocy * 🕕                            | Wpisz przeznaczenie pomocy |
| Wartość otrzymanej pomocy \star 🕕                   | 0,00 PLN                   |
|                                                     |                            |

Pod przyciskiem przy każdym wierszu znajduje się opis poszczególnych pozycji, tj.:

- Dzień udzielenia pomocy dzień udzielenia pomocy w rozumieniu art. 2 pkt 11 ustawy z dnia 30 kwietnia 2004 r. o postępowaniu w sprawach dotyczących pomocy publicznej (Dz. U. z 2023 r. poz. 702, t.j.), np. dzień wydania decyzji o udzieleniu pomocy lub podpisania umowy w sprawie przyznania pomocy.
- Podstawa prawna udzielenia pomocy należy podać tytuł aktu, na podstawie którego udzielona została pomoc, np. informacja ta jest zawarta w preambule decyzji lub umowie.
- Forma pomocy należy określić formę otrzymanej pomocy, tj. dotacji, refundacji części lub całości wydatków, zwolnienia lub umorzenia w podatkach lub opłatach, lub inne.
- Przeznaczenie pomocy należy wskazać, czy koszty, które zostały objęte pomocą, dotyczą inwestycji w gospodarstwie rolnym lub w rybołówstwie, czy działalności bieżącej.
- Wartość otrzymanej pomocy należy podać wartość brutto (jako ekwiwalent dotacji brutto obliczony zgodnie z rozporządzeniem Rady Ministrów z dnia 11 sierpnia 2004 r. w sprawie szczegółowego sposobu obliczania wartości pomocy publicznej udzielanej w różnych formach (Dz. U. z 2018 r., poz. 461 t.j.) np. określoną w decyzji lub umowie.

Po wprowadzeniu danych należy użyć przycisku "**Zapisz i dodaj kolejną pomoc**", jeśli są dane które należy jeszcze dodać do tabeli w zakresie kolejnej pomocy, którą wnioskodawca otrzymał na te same koszty.

Natomiast jeśli nie ma już innych pomocy do wpisania w tabelę należy użyć przycisku "**Zapisz i wróć**".

Jeżeli Wnioskodawca, nie otrzymał innej pomocy publicznej zaznacza checkbox: "**nie** otrzymałem innej pomocy publicznej" i przechodzi do następnego oświadczenia.

# 5.4.2. Oświadczenie dotyczące ubezpieczenia gospodarstwa, w którym wystąpiła szkoda

 Oświadczenie dotyczące ubezpieczenia gospodarstwa, w którym wystąpiła szkoda

 zgodnie z ś 13zzv ust. 14 rozporządzenia Rady Ministrów z dnia 27 stycznia 2015 r. w sprawie szczegółowego zakresu i sposobów realizacji niektórych zadań Agencji

 Restrukturyzacji i Modernizacji Roinictwa (Dz. U. poz.187, z późn. zm.)

 Oświadczam, że posiadałem/am ubezpieczenie co najmniej 50% powierzchni upraw rolnych uprawianych w plonie głównym, z wyłączeniem wieloletnich użytków zielonych, od ryzyka: suszy, gradu, deszczu nawalnego, ujemnych skutków przezimowania, przymrozków wiosennych, powodzi lub huraganu w rozumieniu przepisów o ubezpieczeniach upraw rolnych i zwierząt gospodarczych \*

 tak

 nie

 nie dotyczy (jeżeli w skład upraw w gospodarstwie wchodzą wyłącznie wieloletnie użytki zielone)

 Oświadczam, że z tytułu wystąpienia szkód w uprawach rolnych spowodowanych wystąpieniem w 2024 r. suszy \*

 otrzymałem/am odszkodowanie w kwocie

 nie otrzymałem/am odszkodowania

 nie otrzymałem/am a odszkodowania

Wnioskodawca oświadcza, czy w jego gospodarstwie rolnym, w którym wystąpiły w 2024 r. szkody spowodowane suszą w rozumieniu przepisów o ubezpieczeniach upraw rolnych i zwierząt gospodarskich, co najmniej 50% powierzchni upraw uprawianych w plonie głównym, z wyłączeniem wieloletnich użytków zielonych, było ubezpieczonych od ryzyka

suszy, gradu, deszczu nawalnego, ujemnych skutków przezimowania, przymrozków wiosennych, powodzi lub huraganu w rozumieniu przepisów o ubezpieczeniach upraw rolnych i zwierząt gospodarskich.

Zaznaczenie checkbox'a "**TAK**" powinno zostać potwierdzone przez Wnioskodawcę dołączeniem do wniosku o udzielenie pomocy kopii polisy/polis ubezpieczeniowej /ubezpieczeniowych wraz z potwierdzeniem zapłaty – **należy to zrobić w dalszej części wniosku, w zakładce "Załączniki".** 

Pomoc pomniejsza się o 50 %, jeżeli co najmniej 50% powierzchni upraw rolnych uprawianych w plonie głównym, z wyłączeniem wieloletnich użytków zielonych, nie było ubezpieczonych od ryzyka suszy, gradu, deszczu nawalnego, ujemnych skutków przezimowania, przymrozków wiosennych, powodzi lub huraganu w rozumieniu przepisów o ubezpieczeniach upraw rolnych i zwierząt gospodarczych.

Jeżeli w skład gospodarstwa rolnego wchodzą <u>wyłącznie wieloletnie użytki zielone</u> Wnioskodawca zaznacza checkbox: "**nie dotyczy**".

Następnie w kolejnym kroku Wnioskodawca oświadcza czy z tytułu wystąpienia szkód w uprawach rolnych spowodowanych wystąpieniem w 2024 r. suszy otrzymał, nie otrzymał odszkodowania, bądź czy o nie się ubiega.

W przypadku zaznaczenia checkbox'a "**TAK**", w oświadczeniu dotyczącym otrzymania odszkodowania należy wpisać kwotę tego odszkodowania w złotych, jak poniżej:

| Ośv | wiadczam, że z tytułu wystąpienia szkód w uprawach rolnych spowodowanych wystąpieniem w 2024 r. suszy *                                                 |
|-----|----------------------------------------------------------------------------------------------------|
| 0   | otrzymałem/am odszkodowanie w kwocie                                                                                                    |
| 0   | nie otrzymałem/am odszkodowania                                                                                                    |
| 0   | nie otrzymałem/am, ale ubiegam się o odszkodowanie, a w przypadku otrzymania odszkodowania niezwłocznie poinformuję o tym fakcie<br>Kierownika BP ARIMR |
| Kw  | ota otrzymanego odszkodowania * 555 PLN                                                                                                    |

Jeżeli Wnioskodawca nie otrzymał odszkodowania zaznacza checkbox: "**nie** otrzymałem/am odszkodowania".

Jeżeli Wnioskodawca, nie otrzymał odszkodowania, ale ubiega się o to odszkodowanie zaznacza checkbox: "nie otrzymałem/am, ale ubiegam się o odszkodowanie, a w przypadku otrzymania odszkodowania niezwłocznie poinformuję o tym fakcie Kierownika BP ARiMR". W przypadku zaznaczenia tego checkboxu, po otrzymaniu odszkodowania należy niezwłocznie poinformować kierownika BP ARiMR o jego kwocie.

# 5.4.3. Oświadczenie dotyczące położenia gospodarstwa

Wnioskodawca składa oświadczenie dotyczące położenia jego gospodarstwa, zaznaczając odpowiedni checkbox – widok oświadczenia poniżej.

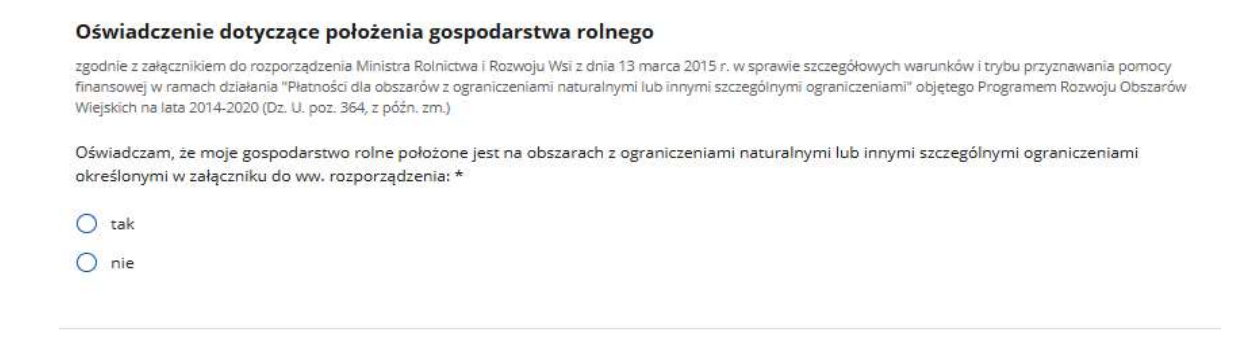

Po uzupełnieniu danych należy użyć przycisku "Przejdź dalej".

# 5.5. Zakładka: Informacje o szkodach.

| WNIOSEK O UG<br>roducentowi rolnemu<br>powodowane wystąpi | , w którego gospoda<br>eniem w 2024 r. susz | rstwie rolnym pows<br>y   | <b>tał</b> y szkody w uprawac                   | h rolnych                | <                              | Instrukcja wypełniar | ia wniosku |
|-----------------------------------------------------------|---------------------------------------------|---------------------------|-------------------------------------------------|--------------------------|--------------------------------|----------------------|------------|
| Zgoda na<br>korespondencję<br>elektroniczną               | Dane<br>identyfikacyjne<br>wnioskodawcy     | Informacje<br>szczegółowe | Informacje<br>o ubezpieczeniu<br>i innej pomocy | Informacje<br>o szkodach | Oświadczenia<br>i zobowiązania | Zəłączniki           | - >        |

Informacje o szkodach spowodowanych wystąpieniem w 2024 r. suszy

\* Pole obowiązkowe do wypełnienia

Wnioskodawca w tej zakładce podaje informacje o szkodach jakie wystąpiły w gospodarstwie w uprawach rolnych spowodowane wystąpieniem w 2024 r. suszy.

# Informacje są wpisywane przez producenta rolnego z wygenerowanego z aplikacji publicznej protokołu z oszacowania zakresu i wysokości szkód w gospodarstwie rolnym spowodowanych suszą w 2024 r. oraz z załączonej do protokołu Informacji o uprawach i szkodach w wyniku suszy.

Poniżej widok poszczególnych pozycji do uzupełnienia z wygenerowanego z aplikacji publicznej protokołu z oszacowania zakresu i wysokości szkód w gospodarstwie rolnym spowodowanych suszą w 2024 r.

| Obniżenie średniej rocznej produkcji wg protokołu                                                                                                |           |
|----------------------------------------------------------------------------------------------------|-----------|
| Kwota obniżenia dochodu w wyniku szkód w produkcji roślinnej *                                                                                   | 0,00 PLN  |
| co stanowi % średniej rocznej produkcji. * 🛈                                                                                                    | 0,00 %    |
| Powierzchnia w gospodarstwie rolnym wg protokołu                                                                                                 |           |
| Całkowita powierzchnia upraw rolnych w danym sezonie wegetacyjnym, z których w danym roku przewidziany jest zbiór plonu w gospodarstwie rolnym * | 0,0000 ha |
| Powierzchnia upraw rolnych w dniu wystąpienia szkód z wyłączeniem wieloletnich użytków<br>zielonych (UZ)                                         | 0,0000 ha |

Następnie należy uzupełnić szczegółowe dane w zakresie upraw, powierzchni upraw dotkniętych szkodą, procentu poniesionych strat z załączonej do protokołu informacji o uprawach i szkodach w wyniku suszy oraz powierzchni upraw, do której Wnioskodawca ubiega się o pomoc, wypełniając poniższą tabelę:

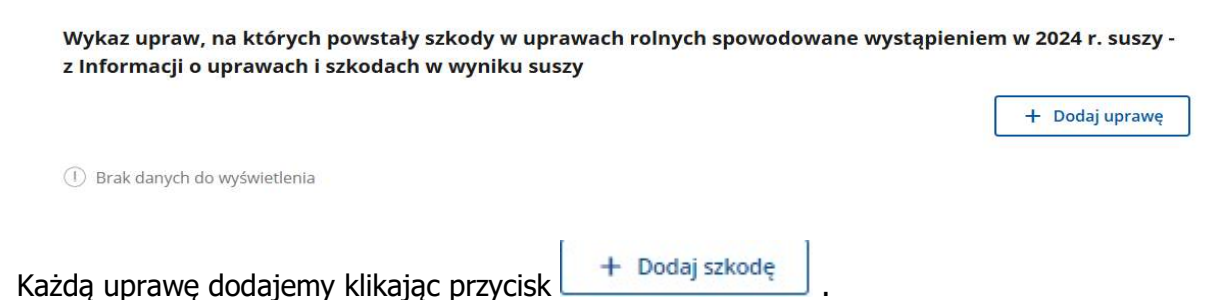

Dodajemy wyłącznie te uprawy, w przypadku których % strat wyniósł minimum 30%.

| 1 * Pole obowiązkowe do wypełnie                      | nia    |           |
|-------------------------------------------------------|--------|-----------|
| Nazwa uprawy *                                        | Aronia | ~         |
| Powierzchnia uprawy *                                 |        | 1,9999 ha |
| Procent strat - uznana szkoda \star 🕕                 |        | 30 %      |
| Powierzchnia uprawy, do której<br>wnioskuję o pomoc * |        | 1 ha      |

Powierzchnia upraw, do której Wnioskodawca ubiega się o pomoc powinna być mniejsza bądź równa powierzchni uprawy wskazanej w informacji o uprawach i szkodach w wyniku suszy.

W przypadku gdy chcemy dodać koleją pozycję z protokołu należy użyć przycisku: **"Zapisz i dodaj kolejną szkodę".** 

Po dodaniu wszystkich upraw kwalifikujących się do otrzymania pomocy klikamy na przycisk **"Zapisz i wróć".** 

Po zapisaniu danych, w przypadku wprowadzenia niekompletnych lub niepoprawnych danych, wnioskodawca ma możliwość:

- a) edycji wiersza dla danej uprawy z protokołu, za pomocą przycisku: "Edytuj",
- b) usunięcia danego wiersza, używając przycisku: "**Usuń**",

zgodnie z poniższym widokiem.

| Nazwa uprawy | Powierzchnia uprawy, na której powstały szko<br>[ha] | ody 🛧 Procen | t strat [%] |        |
|--------------|------------------------------------------------------|--------------|-------------|--------|
| Aronia       |                                                      | 10,0000      | 40,00       | 1      |
|              | Ilość wierszy na stronie: 10 ↔ (1 z 1 >              |              |             | Edytuj |

Po uzupełnieniu danych do kolejnej zakładki należy przejść klikając na przycisk "Przejdź dalej".

# 5.6. Zakładka: Oświadczenia i zobowiązania

| Wnio                 | sek o udz                          | ielenie pom                               | ocy finanso               | owej                                            |                          |                                | < Opuść formu           | ularz |
|----------------------|------------------------------------|-------------------------------------------|---------------------------|-------------------------------------------------|--------------------------|--------------------------------|-------------------------|-------|
| producen<br>spowodo  | towi rolnemu, w<br>wane wystąpieni | którego gospodarstv<br>em w 2024 r. suszy | vie rolnym powstały       | szkody w uprawach r                             | olnych                   | < Inst                         | rukcja wypełniania wnie | osku  |
| 0                    |                                    | <b>O</b>                                  | <b>O</b>                  | <b>Ø</b>                                        | <u> </u>                 | -•                             | -0                      | >     |
| Zgoo<br>kore<br>elek | da na<br>espondencję<br>troniczną  | Dane<br>identyfikacyjne<br>wnioskodawcy   | Informacje<br>szczegółowe | Informacje<br>o ubezpieczeniu<br>i innej pomocy | Informacje<br>o szkodach | Oświadczenia<br>i zobowiązania | Załączniki              |       |

#### Oświadczenia i zobowiązania

i \* Pole obowiązkowe do wypełnienia

Wnioskodawca w tej części zapoznaje się z treścią oświadczeń, zobowiązań i zgód w zakresie przetwarzania danych osobowych niezbędnych do udzielenia pomocy oraz potwierdza prawdziwość złożonych oświadczeń i zobowiązań – zgodnie z poniższymi widokami.

#### Oświadczam, że:

- Wszystkie dane podane we wniosku oraz w załącznikach do niego są prawdziwe i zgodne ze stanem faktycznym oraz zostały przeze mnie podane dobrowolnie.
- Znane mi są warunki otrzymania pomocy finansowej producentowi rolnemu, w którego gospodarstwie rolnym powstały szkody w uprawach rolnych spowodowane wystąpieniem w 2024 r. suszy określone w § 13zzx rozporządzenia Rady Ministrów z dnia 27 stycznia 2015 r. w sprawie szczegółowego zakresu i sposobów realizacji niektórych zadań Agencji Restrukturyzacji i Modernizacji Rolnictwa (Dz. U. z 2015 r., poz. 187, z późn. zm.).
- Znane mi są skutki składania fałszywych oświadczeń wynikające z art. 297 § 1 Ustawy z dnia 6 czerwca 1997 r. Kodeks karny (Dz.U. z 2024 r. poz. 17, z późn. zm.).
- 4. Przyjmuję do wiadomości, że informacja o przyznaniu mi pomocy z publicznych środków finansowych, w tym przyznana kwota płatności z tytułu pomocy finansowej udzielonej producentowi rolnemu, w którego gospodarstwie rolnym powstały szkody w uprawach rolnych spowodowane wystąpieniem w 2024 r. suszy, będzie publikowana na stronie internetowej Ministerstwa Rolnictwa i Rozwoju Wsi.
- Nie jestem przedsiębiorstwem objętym sankcjami przyjętymi przez UE w związku z agresją Federacji Rosyjskiej wobec Ukrainy, w tym między innymi:
  - a) osobą, podmiotem lub organem wyraźnie wymienionym w aktach prawnych nakładających te sankcje;
  - b) przedsiębiorstwem będącym własnością osób, podmiotów lub organów, w które wymierzone są sankcje przyjęte przez UE, lub kontrolowanych przez takie osoby, podmioty lub organy; ani
  - c) przedsiębiorstwem prowadzącym działalność w sektorach przemysłu, w które wymierzone są sankcje przyjęte przez UE, o ile pomoc ta utrudniałaby osiągnięcie celów odpowiednich sankcji.

Powyższe oświadczenia Wnioskodawca potwierdza zaznaczeniem checkboxu: "**Potwierdzam prawdziwość powyższych oświadczeń".** 

Potwierdzam prawdziwość powyższych oświadczeń \*

#### Zobowiązuję się do:

- 1. Niezwłocznego informowania na piśmie Agencji Restrukturyzacji i Modernizacji Rolnictwa o:
  - a) każdym fakcie, który może mieć wpływ na nienależne lub nadmierne przyznanie pomocy finansowej producentowi rolnemu, w którego gospodarstwie rolnym powstały szkody w uprawach rolnych spowodowane wystąpieniem w 2024 r. suszy;
  - b) każdej zmianie, która nastąpi w okresie od dnia złożenia niniejszego wniosku do dnia przyznania pomocy, w szczególności przyznania innej pomocy przez ARIMR lub inne instytucje związane z przedmiotem niniejszego wniosku;
- 2. Niezwłocznej aktualizacji danych w przypadku zaistnienia zmian dotyczących informacji podanych w niniejszym formularzu;
- Umożliwienia wstępu osobom upoważnionym do wykonywania czynności kontrolnych na terenie mojego gospodarstwa, a także okazania dokumentów potwierdzających dane zawarte we wniosku.

Zobowiązuję się do przestrzegania powyższych zobowiązań \*

# Powyższe zobowiązania Wnioskodawca potwierdza zaznaczeniem checkboxu: "**Zobowiązuję się do przestrzegania powyższych zobowiązań**".

#### INFORMACJA O PRZETWARZANIU DANYCH OSOBOWYCH (dotyczy osób fizycznych, w tym pełnomocnika oraz osób upoważnionych do reprezentowania osób prawnych)

W związku z treścią art. 13 ust. 1 i 2 Rozporządzenia Parlamentu Europejskiego i Rady (UE) 2016/679 z dnia 27 kwietnia 2016 r. w sprawie ochrony osób fizycznych w związku z przetwarzaniem danych osobowych i w sprawie swobodnego przepływu takich danych oraz uchylenia dyrektywy 95/46/WE (ogólne rozporządzenie o ochronie danych) (Dz. Urz. UE L 119 z 04.05.2016, str. 1, sprost. Dz. Urz. UE L 127 z 23.05.2018, str. 2 oraz sprost. Dz. Urz. UE L 74 z 4.03.2021 str. 35), dalej: "Rozporządzenie RODO", Agencja Restrukturyzacji i Modernizacji Rolnictwa informuje, że:

- Administratorem Pani/Pana danych osobowych, dalej: "Administrator", jest Agencja Restrukturyzacji i Modernizacji Rolnictwa z siedzibą w Warszawie, Al. Jana Pawła II 70, 00-175 Warszawa;
- z Administratorem może Pan/Pani kontaktować się poprzez adres e-mail: info@arimr.gov.pl lub pisemnie na adres korespondencyjny Centrali Agencji Restrukturyzacji i Modernizacji Rolnictwa, ul. Poleczki 33, 02-822 Warszawa;
- Administrator wyznaczył inspektora ochrony danych, z którym można kontaktować się w sprawach dotyczących przetwarzania danych osobowych oraz korzystania z praw związanych z przetwarzaniem danych, poprzez adres e-mail: iod@arimr.gov.pl, lub pisemnie na adres korespondencyjny Administratora, wskazany w pkt 2;
- zebrane Pani/Pana dane osobowe będą przetwarzane przez Administratora na podstawie: art. 6 ust. 1 lit. c Rozporządzenia RODO, gdy jest to niezbędne do wypełnienia obowiązku prawnego ciążącego na Administratorze;
- 5. Pani/Pana dane osobowe zebrane na podstawie, o której mowa w art. 6 ust. 1 lit. c Rozporządzenia RODO będą przetwarzane przez Administratora w celu realizacji zadań, wynikających z art. 6 ust. 1 pkt 6, art. 4 ust. 6 ustawy z dnia 9 maja 2008 r. o Agencji Restrukturyzacji i Modernizacji Rolnictwa (Dz. U. z 2023 r. poz. 1199), w związku z § 13zzx rozporządzenia Rady Ministrów z dnia 27 stycznia 2015 r. w sprawie szczegółowego zakresu i sposobów realizacji niektórych zadań Agencji Restrukturyzacji i Modernizacji Rolnictwa (Dz. U. poz. 187, z późn. zm.), tj. w celu udzielenia pomocy finansowej producentowi rolnemu, w którego gospodarstwie rolnym powstały szkody w uprawach rolnych spowodowane wystąpieniem w 2024 r. suszy;
- 6. zebrane dane osobowe mogą być udostępniane podmiotom uprawnionym do przetwarzania danych osobowych na podstawie przepisów powszechnie obowiązującego prawa oraz podmiotom przetwarzającym dane osobowe na zlecenie Administratora w związku z wykonywaniem powierzonego im zadania w drodze zawartej umowy, m.in. dostawcom IT;
- 7. Pani/Pana dane osobowe zebrane na podstawie art. 6 ust. 1 lit. c Rozporządzenia RODO, będą przetwarzane przez okres realizacji zadań, o których mowa w pkt 5 związanych z udzieleniem pomocy finansowej producentowi rolnemu, w którego gospodarstwie rolnym powstały szkody w uprawach rolnych spowodowane wystąpieniem w 2024 r. suszy oraz przez okres 5 lat przewidziany na potrzeby archiwizacji, licząc od dnia 1 stycznia roku następującego po roku, w którym została udzielona pomoc.

# Wnioskodawca akceptuje powyższą informację o przetwarzaniu danych osobowych zaznaczając checkbox: "**Akceptuję informacje o przetwarzaniu danych osobowych**".

#### Oświadczenie wobec ARIMR o wypełnieniu obowiązku informacyjnego wobec innych osób fizycznych:

- Przyjmuję do wiadomości, iż ARIMR staje się Administratorem danych osobowych osób fizycznych otrzymanych ode mnie, które to dane osobowe bezpośrednio lub pośrednio zostały przeze mnie pozyskane w celu obsługi wniosku o udzielenie pomocy finansowej producentowi rolnemu, w którego gospodarstwie rolnym powstały szkody w uprawach rolnych spowodowane wystąpieniem w 2024 r. suszy;
- Oświadczam, że dane osobowe, o których mowa w pkt 1, przetwarzam zgodnie z obowiązującymi w tym zakresie regulacjami prawnymi i jestem uprawniony do ich przekazania ARiMR oraz uczyniłem zadość wszelkim obowiązkom związanym z ich przekazaniem, a w szczególności zostały poinformowane osoby, których dane przekazuję o fakcie i celu ich przekazania;
- 3. Jednocześnie zobowiązuję się poinformować osoby, których dane osobowe będą przekazywane do ARiMR w celu obsługi wniosku o udzielenie pomocy finansowej producentowi rolnemu, w którego gospodarstwie rolnym powstały szkody w uprawach rolnych spowodowane wystąpieniem w 2024 r. suszy, o treści klauzuli stanowiącej Załącznik do Oświadczenia wobec ARiMR o wypełnieniu obowiązku informacyjnego wobec innych osób fizycznych.

Klauzula informacyjna dotycząca przetwarzania przez Agencję Restrukturyzacji i Modernizacji Rolnictwa danych osobowych osób fizycznych, które zostaną przekazane przez Beneficjenta.

Potwierdzam prawdziwość powyższych oświadczeń \*

Wnioskodawca potwierdza zapoznanie się z powyższą treścią oświadczenia wobec ARiMR o wypełnieniu obowiązku informacyjnego wobec innych osób fizycznych oraz załączoną klauzulą informacyjną (widok poniżej):

Aby rozwinąć treść klauzuli należy "kliknąć" w

Klauzula informacyjna dotycząca przetwarzania przez Agencję Restrukturyzacji i Modernizacji Rolnictwa danych osobowych osób fizycznych, które zostaną przekazane przez Beneficjenta.

#### KLAUZULA INFORMACYJA DOTYCZĄCA PRZETWARZANIA PRZEZ AGENCJĘ RESTRUKTURYZACJI I MODERNIZACJI ROLNICTWA DANYCH OSOBOWYCH OSÓB FIZYCZNYCH, KTÓRE ZOSTANĄ PRZEKAZANE PRZEZ BENEFICJENTA

Zgodnie z treścią art. 14 ust. 1 i 2 Rozporządzenia Parlamentu Europejskiego i Rady (UE) 2016/679 z dnia 27 kwietnia 2016 r. w sprawie ochrony osób fizycznych w związku z przetwarzaniem danych osobowych i w sprawie swobodnego przepływu takich danych oraz uchylenia dyrektywy 95/46/WE (ogólne rozporządzenie o ochronie danych) (Dz. Urz. UE L 119 z 04.05.2016, str. 1, sprost. Dz. Urz. UE L 127 z 23.05.2018, str. 2 oraz sprost. Dz. Urz. UE L 74 z 04.03.2021 str. 35), dalej: "Rozporządzenie RODO", w odniesieniu do osób fizycznych, których dane osobowe zostaną przekazane przez Beneficjenta w dokumentach aplikacyjnych w celu udzielenia pomocy finansowej producentowi rolnemu, w którego gospodarstwie rolnym powstały szkody w uprawach rolnych spowodowane wystąpieniem w 2024 r. suszy, Ageneja Restrukturyzacji i Modernizacji Rolnictwa informuje, że:

- Administratorem Pani/Pana danych osobowych, dalej: "Administrator", jest Agencja Restrukturyzacji i Modernizacji Rolnictwa z siedzibą w Warszawie, Al. Jana Pawła II 70, 00-175 Warszawa;
- z Administratorem może Pan/Pani kontaktować się poprzez adres e-mail: info@arimr.gov.pl lub pisemnie na adres korespondencyjny Centrali Agencji Restrukturyzacji i Modernizacji Rołnictwa, ul. Poleczki 33, 02-822 Warszawa;
- Administrator wyznaczył inspektora ochrony danych, z którym można kontaktować się w sprawach dotyczących przetwarzania danych osobowych oraz korzystania z praw związanych z przetwarzaniem danych, poprzez adres e-mail: iod@arimr.gov.pl, lub pisemnie na adres korespondencyjny administratora, wskazany w pkt 2;
- zebrane dane osobowe będą przetwarzane przez Administratora na podstawie: art. 6 ust. 1 lit. c Rozporządzenia RODO, gdy jest to niezbędne do wypełnienia obowiązku prawnego ciążącego na Administratorze;
- 5. Pani/Pana dane osobowe zebrane na podstawie, o której mowa w art. 6 ust. 1 lit. c Rozporządzenia RODO będą przetwarzane przez Administratora w celu realizacji zadań, wynikających z art. 6 ust. 1 pkt 6, art. 4 ust. 6 ustawy z dnia 9 maja 2008 r. o Agencji Restrukturyzacji i Modernizacji Rolnictwa (Dz. U. z 2023 r. poz. 1199), w związku z § 13zzx rozporządzenia Rady Ministrów z dnia 27 stycznia 2015 r. w sprawie szczegółowego zakresu i sposobów realizacji niektórych zadań Agencji Restrukturyzacji i Modernizacji Rolnictwa (Dz. U. poz. 187, z późn. zm.), tj. w celu udzielenia pomocy finansowej producentowi rolnemu, w którego gospodarstwie rolnym powstały szkody w uprawach rolnych spowodowane wystąpieniem w 2024 r.suszy;
- zebrane dane osobowe mogą być udostępniane podmiotom uprawnionym do przetwarzania danych osobowych na podstawie przepisów powszechnie obowiązującego prawa oraz podmiotom przetwarzającym dane osobowe na zlecenie Administratora w związku z wykonywaniem powierzonego im zadania w drodze zawartej umowy, m.in. dostawcom IT;
- 7. zebrane dane osobowe na podstawie art. 6 ust. 1 lit. c Rozporządzenia RODO, będą przetwarzane przez okres realizacji zadań, o których mowa w pkt 5 związanych z udzieleniem pomocy finansowej producentowi rolnemu, w którego gospodarstwie rolnym powstały szkody w uprawach rolnych spowodowane wystąpieniem w 2024 r. suszy oraz przez okres 5 lat przewidziany na potrzeby archiwizacji, licząc od dnia 1 stycznia roku następującego po roku, w którym została udzielona pomoc. Okres przechowywania danych będzie każdorazowo przedłużony o okres przedawnienia roszczeń, jeżeli przetwarzanie danych będzie niezbędne do dochodzenia roszczeń lub do obrony przed takimi roszczeniami przez Administratora.
- Administrator będzie przetwarzał kategorie Pani/Pana danych zawartych w załączonych do wniosku dokumentach;
- przysługuje Pani/Panu prawo dostępu do Pani/Pana danych osobowych, prawo żądania ich sprostowania, usunięcia lub ograniczenia ich przetwarzania, w przypadkach określonych w Rozporządzeniu RODO;
- w przypadku uznania, że przetwarzanie danych osobowych narusza przepisy Rozporządzenia RODO, przysługuje Pani/Panu prawo wniesienia skargi do Prezesa Urzędu Ochrony Danych Osobowych;
- 11. Pani/Pana dane osobowe Administrator uzyskał od Beneficjenta.

Zapoznanie się z treścią Wnioskodawca potwierdza zaznaczając checkbox: **"Potwierdzam** prawdziwość powyższych oświadczeń".

# 5.7. Zakładka: Załączniki.

spowodowane wystąpieniem w 2024 r. suszy

# Wniosek o udzielenie pomocy finansowej

Opuść formularz Instrukcja wypełniania wniosku producentowi rolnemu, w którego gospodarstwie rolnym powstały szkody w uprawach rolnych

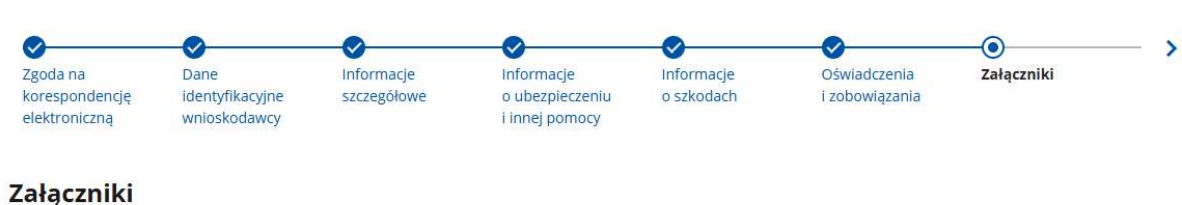

Jeżeli wnioskodawca na dzień składania wniosku, nie może dołączyć protokołu oszacowania szkód, powinien do wniosku, w miejsce protokołu, 1) załączyć pisemne oświadczenie powodu braku protokołu. Protokół powinien zostać niezwłocznie dołączony na PUE, jako zmiana/korekta do wniosku, nie później niż na wezwanie Kierownika BP ARiMR.

Wnioskodawca w tej zakładce - poprzez użycie przycisku: "Dodaj pliki z dysku" - dołącza do wniosku załączniki.

Możliwe jest również dodawanie skanów lub zdjęć poszczególnych stron protokołu/polisy, pamiętając, żeby dodać wszystkie strony.

UWAGA: Przed dodaniem protokołu/polis, należy zweryfikować czy załączany skan protokołu lub zdjęcia poszczególnych stron polis zawierają wymagane podpisy, a także czy są czytelne. Czytelność oraz odpowiednia jakość przesyłanych zdjęć lub skanów umożliwi pracownikom Biur Powiatowych ARiMR prawidłowa weryfikacje danych.

# **UWAGA!**

Nazwa dodawanego pliku/ów, nie może zawierać spacji, którą należy zastąpić np. znakiem podkreślenia: \_

Załącznikiem wymaganym jest wygenerowany z aplikacji publicznej protokół z oszacowania szkód wraz z informacją o uprawach i szkodach w wyniku suszy.

# Ważne:

Jeżeli Wnioskodawca na dzień składania wniosku nie może dołączyć protokołu z oszacowania szkód powinien do wniosku, w miejsce protokołu, załączyć pisemne wymaganego oświadczenie powodu niezłożenia dokumentu. Protokół Wnioskodawca powinien niezwłocznie dołączyć na PUE, jako zmiana/korekta wniosku, nie później niż na wezwanie Kierownika BP ARiMR.

Brak dostarczenia wymaganego przepisami prawa dokumentu skutkować będzie odmową przyznania pomocy.

# Załacznikami opcjonalnymi sa:

→ polisa ubezpieczeniowa potwierdzająca zawarcie umowy ubezpieczenia upraw rolnych wraz z potwierdzeniem opłacenia składki, jeżeli taka informacja nie została zawarta w terści polisy – załącznik wymagalny w sytuacji gdy Wnioskodawca oświadczył we wniosku, że posiadał ubezpieczenie co najmniej 50% powierzchni upraw rolnych uprawianych w plonie głównym, z wyłączeniem wieloletnich użytków zielonych, od ryzyka: suszy, gradu, deszczu nawalnego, ujemnych skutków przezimowania, przymrozków wiosennych, powodzi lub huraganu w rozumieniu przepisów o ubezpieczeniach upraw rolnych i zwierząt gospodarczych;

- → dokumenty potwierdzające wysokość otrzymanego odszkodowania z zakładu ubezpieczeń - załącznik wymagalny w sytuacji gdy Wnioskodawca oświadczył we wniosku, że otrzymał odszkodowanie z tytułu wystąpienia szkód w uprawach rolnych spowodowanych wystąpieniem w 2024 r. suszy;
- → inne załączniki załacznik wymagalny np. w sytuacji, jeżeli dokumenty składane są w języku obcym, wówczas należy dołączyć tłumaczenie dokonane przez tłumacza przysięgłego w oryginale. Zgodnie z art. 4 i 5 ustawy z dnia 7 października 1999 r. o języku polskim (Dz. U. z 2021 r. poz. 672 oraz z 2023 r. poz. 1672) dokumenty przedkładane organom RP powinny być sporządzane w języku polskim. Na wszystkich sporządzonych tłumaczeniach, które wydaje tłumacz przysięgły należy stwierdzić czy sporządzono je z oryginału, czy też z odpisu oraz czy tłumaczenie lub odpis był poświadczony i przez kogo, zgodnie z art. 18 ust. 2 ustawy z dnia 25 listopada 2004 r. o zawodzie tłumacza przysięgłego (Dz. U. z 2019 r. poz. 1326). Załączając inny załącznik należy wpisać tytuł załącznika.

#### Załączniki wymagane

| Makoprodity razmiat plika. 50 MB                                                                                                    |                                                                                                    |                                          |
|----------------------------------------------------------------------------------------------------|----------------------------------------------------------------------------------------------------|------------------------------------------|
| Makagmaina lindua calanzaikine. 10                                                                                                    | Sector and a little country and the sector of the                                                        | _                                        |
| Makupmaine shogoid nazwy plina 48 makiw                                                                                                    | Przeciągnij i upuść plik tutaj lub Dodaj pliki z dysku                                                   |                                          |
| Naros pliko na muze zavierač spacji                                                                                                    |                                                                                                    |                                          |
| ••••••                                                                                                    |                                                                                                    | Liczba załączników                       |
| adag minimum judan sakazrak                                                                                                    |                                                                                                    |                                          |
| ałączniki opcjonalne                                                                                                    |                                                                                                    |                                          |
| olisa ubezpieczeniowa potwierdzająca zawarci<br>ska informacja nie została zawarta w treści pol                                                                                                    | e umowy ubezpieczenia upraw rolnych wraz z potwierdzenie:<br>isy                                         | n opłacenia składki, jeżeli              |
| Makesmahre nomiar slike 50 MP                                                                                                    |                                                                                                    |                                          |
| Makematika in the other witches Til                                                                                                    |                                                                                                    |                                          |
| Watermane shootid narrow tilting 48 maktiw                                                                                                    | Przeciągnij i upuść plik tutaj lub Dodaj pliki z dysku                                                   |                                          |
| Naziona mbito me miner conversal susce                                                                                                    |                                                                                                    | Sile                                     |
|                                                                                                    |                                                                                                    |                                          |
|                                                                                                    |                                                                                                    |                                          |
|                                                                                                    |                                                                                                    |                                          |
|                                                                                                    |                                                                                                    | Uczba załączników                        |
|                                                                                                    |                                                                                                    | Liczba załączników                       |
| okumenty potwierdzające wysokość otrzyman                                                                                                    | ego odszkodowania z zakładu ubezpieczeń                                                                  | Liczba załączników                       |
| okumenty potwierdzające wysokość otrzyman                                                                                                    | ego odszkodowania z zakładu ubezpieczeń                                                                  | Ucróba załączników                       |
| okumenty potwierdzające wysokość otrzyman<br>Makymały romiar piece 30 MB                                                                                                    | ego odszkodowania z zakładu ubezpieczeń                                                                  | Ucriba załączników                       |
| okumenty potwierdzające wysokość otrzyman<br>Sułkymałny romiar piłku. 30 ME<br>Wakymałny komiar piłku. 30 ME                                                                                                    | ego odszkodowania z zakładu ubezpieczeń<br>Przezianeji u podzi plik turaj lub                            | Ucrba załączników                        |
| okumenty potwierdzające wysokość otrzyman<br>Sułkymałny rozmiar pliku. 30 ME<br>Wakymałna iszliu załążerków. 30<br>Wakymałna dugosi, nazwy pliku. 48 znakow                                                                              | ego odszkodowania z zakładu ubezpieczeń<br>Przeciągnij i upuść plik tutaj lub <b>Dodaj pliki z dysku</b> | Ucrba załączników                        |
| okumenty potwierdzające wysokość otrzyman<br>Małogradny rozmiar pilsze 30 MB<br>Małogradne ficzba całączeków 30<br>Małogradne dugość rozwy pilsze 48 znaków<br>Marow pilsz nie mule zawarać spacji                                       | ego odszkodowania z zakładu ubezpieczeń<br>Przeciągnij i upuść plik tutaj lub <b>Dodaj pliki z dysau</b> | Liczba załączników                       |
| okumenty potwierdzające wysokość otrzyman<br>Małagrady razmar plina 30 MB<br>Małagradya lidła załążetków. 30<br>Małagradya dłagosł nacwy plika: 48 znaków<br>Marsa plika Hermatz zawarać spacji                                          | ego odszkodowania z zakładu ubezpieczeń<br>Przeciągnij i upuść plik tutaj lub                            | Uczba załączników                        |
| lokumenty potwierdzające wysokość otrzyman<br>Makuprałny romiar piłko. 30 MB<br>Makuprałna liczba całączeków. 30<br>Makuprałna dogość nazwy piłko 48 znaków<br>Nazwa piłko mermole zawarać spacji                                        | ego odszkodowania z zakładu ubezpieczeń<br>Przeciągnij i upuść plik tutaj lub Dodaj pliki z dysku        | Liczba załączników<br>Liczba załączników |
| okumenty potwierdzające wysokość otrzyman<br>Małagmałny rozmar plina: 50 ME<br>Małagmałna lodia: załążerków: 10<br>Małagmałna dugość rozwy plika: 48 znaków<br>Narow pliku ne mule zawarać spacji                                        | ego odszkodowania z zakładu ubezpieczeń<br>Przeciugnij i upuść plik tutaj lub Dodej pliki z dysku        | Uczba załączników                        |
| okumenty potwierdzające wysokość otrzyman<br>Małagmałny rumiar plinu: 30 MB<br>Małagmałna ludia załążenków. 30<br>Małagmałna dugod ruowy pliku: 40 znaków<br>Narau pliku nie mule zawarać spacji                                         | ego odszkodowania z zakładu ubezpieczeń<br>Przeciugnij i upuść plik tutaj lub Dodaj pliki zdysku         | Uczba załączników                        |
| nokumenty potwierdzające wysokość otrzymani<br>Statupnaty razmar plina 30 MB<br>Matymatyciała całącznikce 30<br>Matymatyciała dagość recey plina 48 znatów<br>Narow plina stermate zawarać spacji<br>nne załączniki<br>+ Dodaj załącznik | ego odszkodowania z zakładu ubezpieczeń<br>Przeciągnij i upuść plik tutaj lub <b>Dodaj pliki z dytau</b> | Liczba załączników                       |

Po dodaniu wymaganych załączników należy użyć przycisku: "**Przejdź dalej**".

# 5.8. Zakładka: Podgląd wniosku.

| ducentowi rolnemu<br>wodowane wystąpi       | , w którego gospoda<br>eniem w 2024 r. susz | 🕻 Instrukcja wypełniani   |                                                 |                          |                                |            |   |
|---------------------------------------------|---------------------------------------------|---------------------------|-------------------------------------------------|--------------------------|--------------------------------|------------|---|
| Zgoda na<br>korespondencję<br>elektroniczną | Dane<br>Identyfikacyjne<br>wnioskodawcy     | Informacje<br>szrzegółowe | Informacje<br>o ubezpieczeniu<br>l Innej pomocy | Informacje<br>o szkodach | Oświadczenia<br>I zobowiązania | Zalączniki | > |
| Podgląd wn                                  | iosku                                       |                           |                                                 |                          |                                | Rozwiń 🌑   |   |
| Zgoda na kor                                | espondencję <mark>e</mark> l                | ektroniczną               |                                                 |                          |                                | ~          |   |
| Dane identyfi                               | kacyjne wnio <mark>s</mark> l               | kodawcy                   |                                                 |                          |                                | ~          |   |
| Informacje sz                               | czegółowe                                   |                           |                                                 |                          |                                | ~          |   |
| Informacje o                                | ubezpieczeniu                               | i innej pomocy            | ŝ.                                              |                          |                                | ~          |   |
| Informacje o                                | szkodach                                    |                           |                                                 |                          |                                | ~          |   |
| Oświadczenia                                | i zobowiązani                               | a                         |                                                 |                          |                                | ~          |   |
| Załączniki                                  |                                             |                           |                                                 |                          |                                | ~          |   |

Wnioskodawca w tej zakładce powinien przeczytać wypełniony wniosek i zweryfikować wprowadzone dane oraz zweryfikować czy zostały dołączone właściwe załączniki, poprzez kliknięcie w nazwę danego załącznika.

W przypadku stwierdzenia, iż dane są niepoprawne, Wnioskodawca może przejść do danej zakładki wniosku poprzez użycie przycisku "Cofnij"

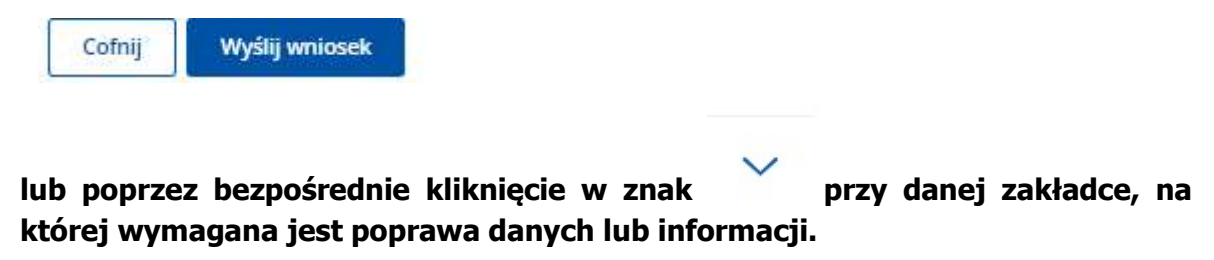

Kliknięcie w Kieruje Wnioskodawcę do pierwszej strony PUE. Po wejściu w "Moje sprawy" i Pomoc Krajowa pojawi się okno z widokiem kopii roboczej wniosku:

| ł sprawy Jednostka obsługująca   | Data<br>utworzenia                           | Wyszukaj<br>Data ostatniej<br>korespondencji  | Wyczyść                                                                                          |
|----------------------------------|----------------------------------------------|-----------------------------------------------|--------------------------------------------------------------------------------------------------|
|                                  |                                              |                                               |                                                                                                  |
| enia do 🚺 Data ostatniej korespo | ondencji od  菌                               | Data ostatniej koresponder                    | ncji od                                                                                          |
| Status                           | -                                            | Jednostka obsługująca                         |                                                                                                  |
|                                  | r Status<br>renia do 💼 Data ostatniej koresp | renia do 🗖 Data ostatniej korespondencji od 💼 | r Jednostka obsługująca<br>zenia do Data ostatniej korespondencji od 🖬 Data ostatniej koresponde |

W celu ponownego wejścia do wniosku należy kliknąć w trzy kropki zaznaczone na poniższym widoku oraz kliknąć "Edycja":

| _                  | Kopia robo | Deszcz nawalny,<br>powódź – pomoc w<br>opłaceniu 3 i 4 raty<br>podatku |      |                          | 07-03-2025                        | -                                     | 🔛 Edycja              |
|--------------------|------------|------------------------------------------------------------------------|------|--------------------------|-----------------------------------|---------------------------------------|-----------------------|
| -                  | Kopia robo | cza Susza - pomoc do<br>powierzchni upraw                              | ÷.   |                          | 27-03-2 <mark>0</mark> 25         | -                                     | 1                     |
| Znak sprawy        | Status     | Tytuł sprawy                                                           | Jedr | nostka obsługująca       | Data<br>utworz <mark>e</mark> nia | Data ostatniej<br>korespondencji      |                       |
| Data utworzenia od | Ē          | Data utworzenia do                                                     | ۲    | Data ostatniej korespond | encji od 💼                        | Data ostatniej korespondi<br>Wyszukaj | encji od 💼<br>Wyczyść |
| Znak sprawy        |            | Tytuł sprawy                                                           |      | Status                   | *                                 | Jednostka obsługująca                 |                       |

# Do momentu wysłania wniosku można poprawiać w nim wszystkie dane.

# Wysłanie wniosku uniemożliwia powrót do niego i poprawę danych.

Kliknięcie w "Edycja" spowoduje otwarcie pierwszej zakładki wniosku. Można przejść przez kolejne zakładki klikając przycisk "Przejdź dalej" lub przejść od razu na zakładkę "Podgląd wniosku".

Wnioskodawca po zweryfikowaniu wprowadzonych danych wysyła wniosek klikając w przycisk **"Wyślij wniosek"** 

| Cofnij | Wyślij wniosek |
|--------|----------------|
|--------|----------------|

Pojawi się poniższy komunikat:

|   | Zamierzasz złożyć wniosek w Agencji Restrukturyzacji i Modernizacji Rolnictwa. |
|---|--------------------------------------------------------------------------------|
|   | Czy potwierdzasz wysłanie wniosku?                                             |
| 4 | Wróć do formularza Wyślij wniosek                                              |

W przypadku chęci powrotu do formularza wniosku należy kliknąć w przycisk **"Wróć do** formularza".

W przypadku wysyłania wniosku przez pełnomocnika pojawi się okno autoryzacji:

| Do wysłania<br>indywiduali<br>postępuj zg | a formularza<br>nego loginu i<br>odnie z <mark>instr</mark> | konieczna j<br>hasła. Jeżel<br>u <mark>kcją</mark> . | est autory<br>i ich nie po | zacja za pomoc<br>osiadasz, <mark>zareje</mark> s | ą<br>struj się i |
|-------------------------------------------|-------------------------------------------------------------|------------------------------------------------------|----------------------------|---------------------------------------------------|------------------|
| Login *                                   |                                                             |                                                      |                            |                                                   |                  |
| Hasło *                                   |                                                             |                                                      |                            |                                                   |                  |
|                                           |                                                             |                                                      |                            |                                                   | <i>B</i>         |

Po wpisaniu loginu i hasła pełnomocnika należy kliknąć przycisk **"Zautoryzuj".** Po prawidłowym zautoryzowaniu pojawi się komunikat o wysłaniu wniosku:

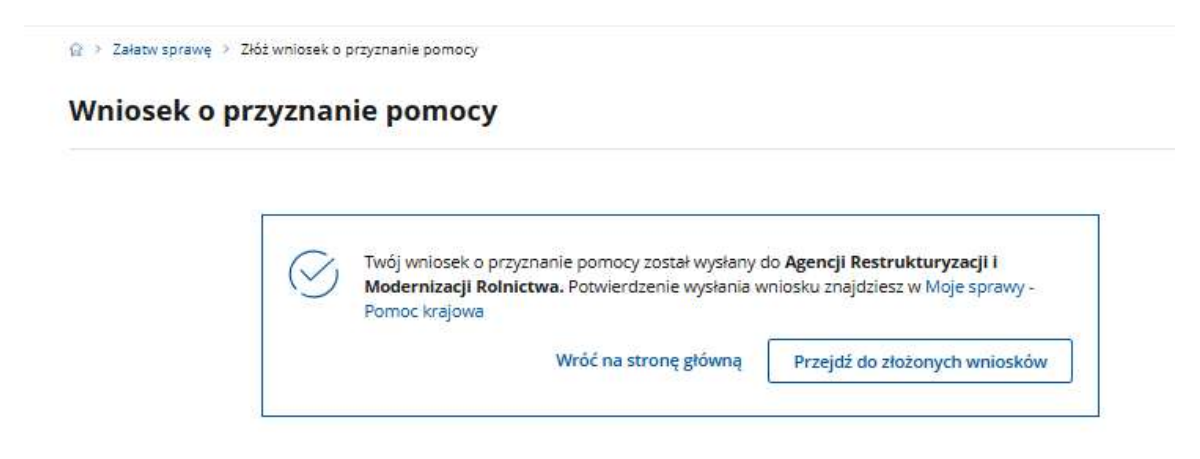

# 6. Wysłanie wniosku

Po użyciu przycisku: "**Wyślij wniosek**" zostanie wyświetlony poniższy komunikat:

#### Wniosek o przyznanie pomocy

| . /. | Twój wniosek o przyznanie pomocy został wysłany o | o Agencji Restrukturyzacji i               |
|------|---------------------------------------------------|--------------------------------------------|
| S    | Modernizacji Rolnictwa. Potwierdzenie wysłania w  | niosku znajdziesz w Moje sprawy -          |
| 110  | Pomoc krajowa                                     |                                            |
|      |                                                   | and constant on the property of the second |

Do Wnioskodawcy zostanie również wysłany SMS lub e-mail (w zależności od wskazanego poprawnie zweryfikowanego kanału komunikacji) o wysłaniu wniosku.

Po kliknięciu w przycisk "Przejdź do złożonych wniosków" pojawi się informacja o tym, że wniosek został wysłany (Status "Wysłany"), jak na poniższym widoku:

| Znak sprawy         |         | Tytuł sprawy                          |      | Status                       | •                  | Jednostka obsługująca                        |            |
|---------------------|---------|---------------------------------------|------|------------------------------|--------------------|----------------------------------------------|------------|
| Data utworzenia od  | Ē       | Data utworzenia do                    |      | Data ostatniej korespond     | encji od 💼         | Data ostatniej korespond                     | encji od 🔳 |
| Znak sprawy         | Status  | Tytuł sprawy                          | Jedr | nostka obsługująca           | Data<br>utworzenia | Wyszukaj<br>Data ostatniej<br>korespondencji | Wyczyść    |
| BP001.8110.121.2025 | Wysłany | Susza - pomoc do<br>powierzchni upraw | Bole | esławieckie Biuro<br>riatowe | 01-04-2025         | _                                            | :          |

Wnioskodawca ma możliwość zapoznania się z wysłanymi w ramach Pomocy krajowej wnioskami, wchodząc na pierwszej stronie PUE w "Moje sprawy", a następnie Pomoc Krajowa. Pojawi się widok:

| Tytuł sprawy       | Jednostka obsługując               | a Data<br>utworzenia                                                                                                    | Data ostatniej<br>korespondencji                                                                                |                                                                                                    |
|--------------------|------------------------------------|----------------------------------------------------------------------------------------------------|----------------------------------------------------------------------------------------------------|----------------------------------------------------------------------------------------------------|
|                    |                                    |                                                                                                    |                                                                                                    |                                                                                                    |
| Data utworzenia do | Data ostatniej kor                 | respondencji od 💼                                                                                                    | Data ostatniej koresponde<br>Wyszukaj                                                                           | wyczyść                                                                                                    |
| Tytuł sprawy       | Status                             | •                                                                                                    | Jednostka obsługująca                                                                                           |                                                                                                    |
|                    | Tytuł sprawy<br>Data utworzenia do | Tytuł sprawy     Status       Data utworzenia do     Image: Comparison of the statniej konstruction of the statniej konstruction of the statniej konstruction of the statnieg konstruction of the statnieg konstruction of t | Tytuł sprawy     Status       Data utworzenia dα <ul> <li>Data ostatniej korespondencji od</li> <li> </li></ul> | Tytuł sprawy       Status       Jednostka obsługująca         Data utworzenia do       Image: Comparison of the statniej korespondencji od       Image: Comparison of the statniej korespondencji od         Wytszujkaj       Wytszujkaj |

Po kliknięciu na znak sprawy pojawi się widok:

| <mark>☆ ≻</mark> Mo | oje sprawy > Pomoc Krajov | va 🚿 Pomoc krajowa rozwinięcie            |                    |                                |           |
|---------------------|---------------------------|-------------------------------------------|--------------------|--------------------------------|-----------|
| BP001.8             | 110.121.2025 Susza - po   | moc do powierzchni upraw                  |                    |                                |           |
| Wyc                 | ofaj wniosek Ko           | ryguj wniosek Zmień wniosek               |                    |                                |           |
|                     | Numer dokumentu           | Treść dokumentu                           | Data pisma/wniosku | Nadawca/Jednostka obsługująca  |           |
| ~                   | RWE.P001.2025.1685        | Potwierdzenie Przedłożenia Dokumentu      | 01-04-2025         | Bolesławieckie Biuro Powiatowe |           |
| ~                   | RWE.P001.2025.1684        | Susza 2024-uprawy-pomoc publiczna-wniosek | 01-04-2025         | Bolesławieckie Biuro Powiatowe | I         |
|                     |                           | llość wierszy na stronie: 10 	✔           | < 1 z 1 >          |                                | R Podgląd |

Kliknięcie na "Potwierdzenie przedłożenia dokumentu" umożliwi pobranie dokumentu potwierdzenia złożenia wniosku:

| ycoraj wniosex | Koryguj wniosek        | Zmień wniosek                  |                    |                                |  |
|----------------|------------------------|--------------------------------|--------------------|--------------------------------|--|
| Numer dokum    | entu Treść dokument    | u                              | Data pisma/wniosku | Nadawca/Jednostka obsługująca  |  |
| RWE.P001.2025  | i.1685 Potwierdzenie P | rzedłożenia Dokumentu          | 01-04-2025         | Bolesławieckie Biuro Powiatowe |  |
| Poblerz        | 001563825.pdf          | ppd_202504010001563<br>Poblerz | 1825.xml           |                                |  |
|                |                        |                                |                    |                                |  |

Po kliknięciu na trzy kropeczki (na widoku powyżej) pojawi się przycisk "Podgląd". Kliknięcie w ten przycisk umożliwi podgląd wysłanego wniosku. Widok poniżej:

© → Moje sprawy → Pomoc Krajowa → Pomoc krajowa rozwinięcie → Podgląd wniosku o przyznanie pomocy

| Wniosek o udzielenie pomocy finansowej                                                  | Instrukcja wypełniania wniosku          |
|-----------------------------------------------------------------------------------------|-----------------------------------------|
| producentowi rolnemu, w którego gospodarstwie rolnym powstały szkody w uprawach rolnych | Znak sprawy: <b>BP001.8110.121.2025</b> |
| spowodowane wystąpieniem w 2024 r. suszy                                                | Data złożenia: 01-04-2025 11:19:44      |

| Podgląd wniosku                           | Rozwiń 🌑 |
|-------------------------------------------|----------|
| Zgoda na korespondencję elektroniczną     | ~        |
| Dane identyfikacyjne wnioskodawcy         | ~        |
| Informacje szczegółowe                    | ~        |
| Informacje o ubezpieczeniu i innej pomocy | ~        |
| Informacje o szkodach                     | ~        |
| Oświadczenia i zobowiązania               | ~        |
| Załączniki                                | ~        |
|                                           |          |

Kliknięcie w przycisk "Wróć do szczegółów sprawy" spowoduje powrót do widoku sprawy. Widok poniżej:

Wróć do szczegółów sprawy

| G ≻ M   | oje sprawy 🔸 Pomoc Krajow         | va 👌 Pomoc krajowa rozwinięcie            |                    |                                |   |
|---------|-----------------------------------|-------------------------------------------|--------------------|--------------------------------|---|
| BP001.8 | <u> 3110.121.2025</u> Susza - pol | moc do powierzchni upraw                  |                    |                                |   |
| Wyo     | ofaj wniosek Ko                   | ryguj wniosek Zmień wniosek               |                    |                                |   |
|         |                                   |                                           |                    |                                |   |
|         | Numer dokumentu                   | Treść dokumentu                           | Data pisma/wniosku | Nadawca/Jednostka obsługująca  |   |
| ~       | RWE.P001.2025.1685                | Potwierdzenie Przedłożenia Dokumentu      | 01-04-2025         | Bolesławieckie Biuro Powiatowe |   |
| ~       | RWE.P001.2025.1684                | Susza 2024-uprawy-pomoc publiczna-wniosek | 01-04-2025         | Bolesławieckie Biuro Powiatowe | : |
|         |                                   | llość wierszy na stronie:                 | < 1 z 1 >          |                                |   |

W przypadku dużej ilości wniosków złożonych w ramach Pomocy krajowej można wpisując dane:

| Znak sprawy        |   | Tytuł sprawy       | Status 👻                           | jednostka obsługująca                |
|--------------------|---|--------------------|------------------------------------|--------------------------------------|
| Data utworzenia od | Ē | Data utworzenia do | Data ostatniej korespondencji od 🔳 | Data ostatniej korespondencji od 🛛 🔳 |

i klikając w przycisk **"Wyszukaj"** znaleźć daną sprawę.

# 7. <u>Złożenie wniosku przez osobę prawną</u>

Zgodnie z art. 10c ust.1 ustawy o ARiMR złożenie wniosku za pomocą systemu teleinformatycznego Agencji następuje po uwierzytelnieniu w tym systemie podmiotu składającego ten wniosek, a w przypadku gdy wniosek jest składany przez podmiot niebędący osobą fizyczną - po uwierzytelnieniu osoby:

- 1) uprawnionej do reprezentacji tego podmiotu jeżeli jego reprezentacja jest jednoosobowa;
- 2) upoważnionej przez osoby uprawnione do reprezentacji tego podmiotu jeżeli jego reprezentacja jest wieloosobowa.

W przypadku wysyłania wniosku przez osobę prawną, po potwierdzeniu chęci wysłania wniosku na poniższym widoku (kliknięciu "Wyślij wniosek"):

|      | Zamierzasz złożyć wniosek w Agencji Kestrukturyzacji i Modernizacji Komictwa. |
|------|-------------------------------------------------------------------------------|
|      | Czy potwierdzasz wysłanie wniosku?                                            |
| u[=] |                                                                               |
|      | Wróć do formularza Wyślij wniosek                                             |

| pojawi  | się   | komunikat   | 0   | konieczności | autoryzacji | przez | osobę | uprawnioną | do |
|---------|-------|-------------|-----|--------------|-------------|-------|-------|------------|----|
| repreze | ntacj | i podmiotu, | jak | poniżej:     |             |       |       |            |    |

# Autoryzacja

Do wysłania formularza konieczna jest autoryzacja za pomocą indywidualnego loginu i hasła. Jeżeli ich nie posiadasz, zarejestruj się i postępuj zgodnie z instrukcją.

Login \*

| Hasło * |            |
|---------|------------|
|         | 図<br>2     |
|         |            |
| Zamknij | Zautoryzuj |

Po wpisaniu loginu i hasła osoby fizycznej uprawnionej do reprezentacji Wnioskodawcy należy kliknąć przycisk **"Zautoryzuj".** Po prawidłowym zautoryzowaniu pojawi się komunikat o wysłaniu wniosku:

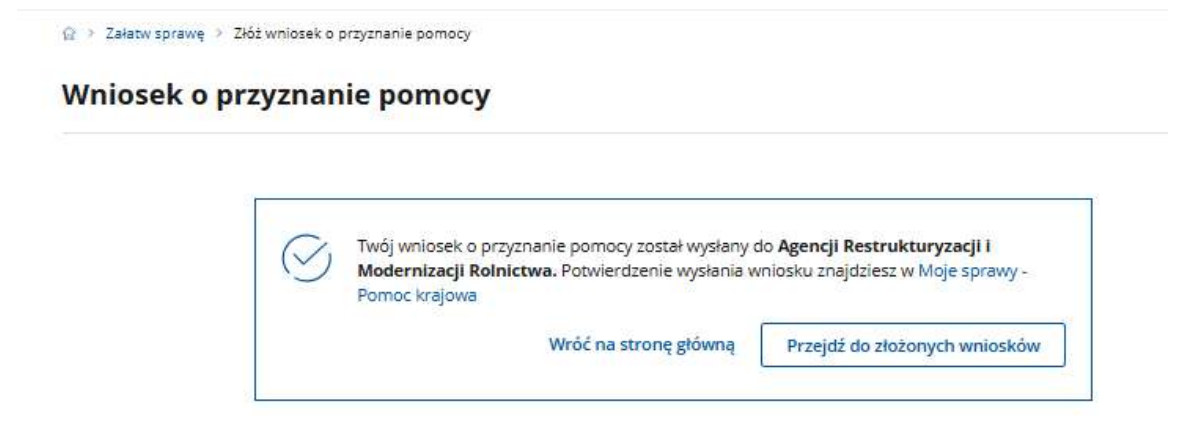

# 8. Zmiana, korekta, wycofanie wniosku, inne pismo, odwołanie

# 8.1. Zmiana do wniosku/korekta wniosku

Dotyczy sytuacji, gdy producent rolny z własnej inicjatywy dokonuje poprawek w złożonym przez siebie wniosku (zmiana wniosku) <u>lub gdy został</u> zobligowany przez Kierownika BP ARiMR do udzielenia odpowiedzi na pismo ARiMR np. Wezwanie do usunięcia braków we wniosku lub Wezwanie do złożenia wyjaśnień (korekta wniosku).

Po złożeniu wniosku za pośrednictwem PUE, wnioskodawca **ma możliwość wysłania zmiany do wniosku lub korekty,** poprzez przejście do zakładki: **Moje sprawy – Pomoc krajowa** – zaznaczone na poniższym zrzucie ekranu czerwoną ramką.

|      | bergeney         |            | None.                                                                                         |              | and (          |                    |                                  |          |
|------|------------------|------------|-----------------------------------------------------------------------------------------------|--------------|----------------|--------------------|----------------------------------|----------|
|      | -                |            | (arrests) (                                                                                   | 10           | -              | 0                  |                                  | B        |
|      |                  |            |                                                                                               |              |                |                    | Wanted                           | Westerli |
|      | 2nd sprong       | Status.    | Tyrub lanawy                                                                                  | j.           |                | Data<br>otxiscento | Data serversiej<br>karespondeng) |          |
|      | 9909130101212028 | 2010/10144 | Secon prevention<br>preservation aprese                                                       | Sole<br>Pum  | increase Barry | 1154,2571          |                                  | 1        |
| <br> | 1990-1990-2003   | Jegunaa    | Desperimently,<br>generation-particulue<br>spherical and a state<br>protocks                  | Dole<br>Rock | describe Barry | 110.203            | 14                               | 1        |
|      | Mill Principles  | legeneer   | Desizia reasility<br>presidu - pertec do<br>presidutino aptier e<br>totrych wystąpły<br>umich | Bale<br>Rose | terret a Barry | 1513,3128          | 16.0304                          | 1        |
|      |                  |            | Desiry treating, granted - participation                                                      |              |                |                    |                                  |          |

Po kliknięciu w znak sprawy (zaznaczono czerwoną strzałką na powyższym widoku) pojawi się okno ze wszystkimi dokumentami złożonymi w ramach tej konkretnej sprawy.

Następnie w celu złożenia zmiany lub korekty wniosku, należy użyć odpowiedniego przycisku:

"Zmień wniosek"
 lub
 "Koryguj wniosek

| ☆ > M         | loje sprawy 🔸 Pomoc Krajov      | va 🔸 Pomoc krajowa rozwinięcie            |                    |                                |   |
|---------------|---------------------------------|-------------------------------------------|--------------------|--------------------------------|---|
| <u>BP001.</u> | <u>8110.121.2025</u> Susza - po | moc do powierzchni upraw                  |                    |                                |   |
| Wyo           | ofaj wniosek Ko                 | ryguj wniosek Zmień wniosek               |                    |                                |   |
|               | Numer dokumentu                 | Treść dokumentu                           | Data pisma/wniosku | Nadawca/Jednostka obsługująca  |   |
| >             | RWE.P001.2025.1685              | Potwierdzenie Przedłożenia Dokumentu      | 01-04-2025         | Bolesławieckie Biuro Powiatowe |   |
| ~             | RWE.P001.2025.1684              | Susza 2024-uprawy-pomoc publiczna-wniosek | 01-04-2025         | Bolesławieckie Biuro Powiatowe | • |
|               |                                 | llość wierszy na stronie: 🛛 10 🛛 👻        | < 1 z1 >           |                                |   |

W każdej wyżej opisanej funkcjonalności, tj. wybrania przycisku "Zmień wniosek" czy "Koryguj wniosek", Wnioskodawcy zostanie udostępniony elektroniczny formularz wniosku z możliwością edytowania wszystkich danych na wniosku. Do wniosku zostaną zaczytane wszystkie dane, które wnioskodawca wprowadził na pierwotnie złożonym przez siebie wniosku. W tym momencie można odpowiednio poprawić wniosek we właściwej zakładce.

# UWAGA!

Składanie zmian lub korekt może mieć miejsce do czasu otrzymania rozstrzygnięcia (decyzji lub postanowienia) – po pojawieniu się takiego rozstrzygnięcia na PUE.

# Poniżej opisano przykład dla przypadku, gdy wnioskodawca dokonuje zmiany wniosku

Należy wybrać przycisk: "Zmień wniosek".

W tym momencie zostaną zaczytane wszystkie wcześniej wprowadzone dane do formularza pt.: **"Zmiana wniosku o przyznanie pomocy"**, widok poniżej:

☆ > Moje sprawy > Pomoc Krajowa > Pomoc krajowa rozwinięcie > Zmień wniosek o przyznanie pomocy

| Zmiana wniosku o przyznanie pomocy                                                      | Opuść formularz                  |
|-----------------------------------------------------------------------------------------|----------------------------------|
| producentowi rolnemu, w którego gospodarstwie rolnym powstały szkody w uprawach rolnych | Instrukcja wypełniania wniosku   |
| spowodowane wystąpieniem w 2024 r. suszy                                                | Znak sprawy: BP001.8110.121.2025 |

Następnie Wnioskodawca sprawdza aktualność wyświetlonych danych.

Jeśli aktualizacji wymaga np. informacja o kwocie otrzymanego odszkodowania (które wnioskodawca otrzymał po dacie złożenia wniosku) dokonuje zmiany w zakładce **"Informacje o ubezpieczeniu i innej pomocy"** w zakresie oświadczenia dotyczącego kwoty otrzymanego odszkodowania. Zaznaczono poniżej czerwoną ramką miejsca, w którym będą dokonane zmiany. Po kliknięciu kursorem w checkbox "otrzymałem/am odszkodowanie w kwocie" pojawi się okno do wprowadzenia kwoty, wówczas należy wprowadzić poprawne wartości.

|                                                                                                    | sku o przyzi                                                                                                    | nanie pomo                                                                                                    | cy                                                                                                    |                                                                                                    |                                                                                                    | C Cpuil                                                                                              | 2 Spreakarp         |
|----------------------------------------------------------------------------------------------------|----------------------------------------------------------------------------------------------------|----------------------------------------------------------------------------------------------------|----------------------------------------------------------------------------------------------------|----------------------------------------------------------------------------------------------------|----------------------------------------------------------------------------------------------------|----------------------------------------------------------------------------------------------------|---------------------|
| meal miterra                                                                                                    | w któregi gaugaden                                                                                                    | towie istrym powrta                                                                                                    | ly talody w korsw                                                                                                    | ach rollrych                                                                                                    | <                                                                                                    | полица мурется                                                                                       | ta wrade            |
| antes aj cupa                                                                                                    |                                                                                                    |                                                                                                    |                                                                                                    |                                                                                                    | 2188                                                                                                    | 12/7449: 8P001.811                                                                                   | 0.121.2025          |
|                                                                                                    |                                                                                                    |                                                                                                    | 0                                                                                                    |                                                                                                    | -                                                                                                    | ~                                                                                                    |                     |
| cda ra                                                                                                    | 2                                                                                                    |                                                                                                    | informacie                                                                                                    | Undiritance                                                                                                    | Obvietzenia                                                                                                    | Zelezziki                                                                                            | - '                 |
| emportâncije                                                                                                    | identyfiliadylyte                                                                                                    | Second Second                                                                                                    | a sterpiocranity                                                                                                    | a suisiderh                                                                                                    | Tantonsiguinta                                                                                                    |                                                                                                    |                     |
| Remonicante                                                                                                    | anosisteey                                                                                                    |                                                                                                    | ( survitomeck                                                                                                    |                                                                                                    |                                                                                                    |                                                                                                    |                     |
| formacje                                                                                                    | o ubezpieczer                                                                                                    | ilu i innej po                                                                                                    | nocy                                                                                                    |                                                                                                    |                                                                                                    |                                                                                                    |                     |
| • Pole obcuile                                                                                                    | skove do impeloiente                                                                                                    |                                                                                                    | 000125                                                                                                    |                                                                                                    |                                                                                                    |                                                                                                    |                     |
|                                                                                                    |                                                                                                    |                                                                                                    |                                                                                                    |                                                                                                    |                                                                                                    |                                                                                                    |                     |
| władczenie<br>mocą finans                                                                                                    | dotyczące otrzy<br>sową                                                                                                    | manej pomocy                                                                                                    | przeznaczonej                                                                                                    | na te same kos                                                                                                    | zty kwalifikujące                                                                                                    | e się do objęcia                                                                                     | 63                  |
| the a countration                                                                                                    | ertern Redy Ministries at                                                                                                    | 1111 25 micta 2010 i la                                                                                                    | spower antores into                                                                                                    | rnei) postavierych                                                                                                    | provi protector alla priori                                                                                                    | VALUE AND A VALUE AND                                                                                | peries              |
| normen tudi parma                                                                                                    | c de necona la colocidade                                                                                                    | I an ybolownaie (Sz.)                                                                                                    | 1 2 2010 h Re' 51, per                                                                                                    | and a page, proj                                                                                                    |                                                                                                    |                                                                                                    |                     |
| naturn, se sc                                                                                                    | reditor te sabadanta                                                                                                    | a spread of the set                                                                                                    | encountries and                                                                                                    | Alexandra Alexandra Alexandra                                                                                                    | · milley ·                                                                                                    |                                                                                                    |                     |
| scraments)                                                                                                    | ing portor publicang                                                                                                    |                                                                                                    |                                                                                                    |                                                                                                    |                                                                                                    |                                                                                                    |                     |
| nie onzymałe                                                                                                    | m innej połnacy pebl                                                                                                    | (czne)                                                                                                    |                                                                                                    |                                                                                                    |                                                                                                    |                                                                                                    |                     |
|                                                                                                    |                                                                                                    |                                                                                                    |                                                                                                    |                                                                                                    |                                                                                                    | + Dodal por                                                                                          | 100                 |
|                                                                                                    |                                                                                                    |                                                                                                    |                                                                                                    |                                                                                                    |                                                                                                    |                                                                                                    |                     |
| ień udrielenia                                                                                                    | Poditawa pr                                                                                                    | noma istrielenia                                                                                                    | Forms                                                                                                    | Personaccenie                                                                                                    | Waroski otrzym                                                                                                    | and portacy                                                                                          |                     |
| elacy                                                                                                    | pomacy                                                                                                    |                                                                                                    | pamocy                                                                                                    | pomacy                                                                                                    | 5 DAT                                                                                                    |                                                                                                    |                     |
| 04-2025                                                                                                    | 6650                                                                                                    |                                                                                                    | 10000                                                                                                    | 0000                                                                                                    | 1.003,99                                                                                                    |                                                                                                    | 1                   |
|                                                                                                    |                                                                                                    | Infrarenza de                                                                                                    | the second                                                                                                    | 1.1.1.1.1                                                                                                    |                                                                                                    |                                                                                                    |                     |
|                                                                                                    |                                                                                                    |                                                                                                    |                                                                                                    |                                                                                                    |                                                                                                    |                                                                                                    |                     |
| ve wentskriverv                                                                                                    | ymane) pomocy                                                                                                    | 1 600,99                                                                                                    | PLN                                                                                                    |                                                                                                    |                                                                                                    |                                                                                                    |                     |
|                                                                                                    |                                                                                                    |                                                                                                    |                                                                                                    |                                                                                                    |                                                                                                    |                                                                                                    |                     |
|                                                                                                    |                                                                                                    |                                                                                                    |                                                                                                    |                                                                                                    |                                                                                                    |                                                                                                    |                     |
|                                                                                                    |                                                                                                    | S                                                                                                    | damaters with                                                                                                    | for some set of the set of the                                                                                                    | and an electronic state                                                                                                    |                                                                                                    |                     |
| władczenie<br>tra 11 tius od                                                                                                    | dotyczące ubezy                                                                                                    | vieczenia gospo<br>viereta z tra 27 eg                                                                                                    | darstwa, w kt                                                                                                    | órym wystąpiła<br>w unepłowen okow                                                                                                    | <mark>szkoda</mark><br>sz teóletike realizacji n                                                                                   | wicznym anderi Ageno                                                                                 | 6                   |
| władczenie<br>tra († tłos ot.<br>nitoryce) (tło                                                                                                    | dotyczące ubezj<br>H rozprześwia łody<br>derozej korowe (bo                                                                                                    | vieczenia gospo<br>Winerda Ldna 27 eg<br>o poc 147, i pián ami                                                                                                    | darstwa, w kt                                                                                                    | örym wystąpiła<br>ie czegóciego akie                                                                                                    | <mark>szkoda</mark><br>w recette relacji n                                                                                         | entry tradició Agen                                                                                  | 6                   |
| władczenie<br>tracz tł Cosrot,<br>ratorycej i Mo<br>ciedciam, ze po<br>potrach wyska                                                                                                    | dotyczące ubezy<br>H rusporzyberta lady<br>terruszy Foricine (Co.<br>statulection obrogen<br>w celarych, od rycyb                                                                                                    | oleczenia gospo<br>whiterbaudna 27 m<br>o poc 187, i ptán ami<br>caena os najmetaj 5<br>e turoje gradu, deo                                                                                                    | darstwa, w kt<br>onik 2015 r. n tom<br>Ok powierathni sp<br>par navarrego, sp                                                                                                    | örym wystąpiła<br>w unephoego okre<br>row rożych uprawie<br>orzych stucidae praw                                                                                                    | <mark>szkoda</mark><br>si spostske veliceji n<br>rych w pierie giterny<br>interestis, przymoso                                     | entrym andar Agen<br>n. v wyfigtaer ann<br>dde withen hydri, an                                      | s<br>wadai          |
| władczenie<br>tra († Gosowi<br>natorycz) Wo<br>ostowych wyski<br>tarogena w ro                                                                                                    | dotyczące ubezy<br>14 rozprzedanta Rody<br>derozeg Kotrome (Sc.<br>sciadziertych, od ryzyk<br>ozistarno sciednicki o                                                                                                    | pieczenia gospo<br>winierta z dna 27 m<br>o poc IIII, o pilo amj<br>czenie na najmeriej 5<br>er turoji, gradu, deu<br>wbopiecześ lach up                                                                                                    | darstwa, w kt<br>oris 2015 r. w one<br>Ok powierathi eg<br>ok rahych i aver                                                                                                    | örym wystąpiła<br>w urzepiswego zace<br>oraw rożnych uprawie<br>oranych skutków prze<br>we gospoderczych *                                                                           | szkoda<br>si i teresték millező n<br>rych w pierre göwny<br>ninawaria, praymisei                                                   | weznych podań Ageno<br>m, o wykączeniach<br>dzie wietweinnych, pod                                   | S<br>Wadai          |
| władczenie<br>tracz i tróczowie<br>natoryczej i Mor<br>ostowyczej w tro<br>tarzysta<br>turzysta<br>turzysta w tro<br>tark                                                                                                    | dotyczące ubezy<br>H rozprzedenia Rod,<br>denianą Kolnima (Sc.)<br>stadawinych od egola<br>w zestanych, od egola<br>ostalania przeciedw o                                                                                                    | pleczenia gospo<br>Wnierda zdna 27 m<br>o pocisti, a półnami<br>czenie so najmniej 5<br>ar turoje, gradu deo<br>wbespieczeńach up                                                                                                    | darstwa, w kt<br>cnik 2017 i w com<br>Ok powierzchni w<br>car nawinego, sja<br>caw rohych i zwier                                                                                                    | <b>órym wystąpila</b><br>w trzegółnego zakow<br>rowa rokrych uprawiał<br>wrogch służskie prze<br>ust gospodenzych *                                                                  | szkoda<br>w. cocitie reliacji r<br>rych wylenie gowny<br>interwenie, przymiso                                                      | wezinyiti webin Agent<br>ti, y wykłączeniem<br>ubie włotekinych, po                                  | 5<br>wadai          |
| władczenie<br>trie (4 Gostow<br>wieryszej) Mo<br>odcarni, że os<br>trierisch wytki<br>furagena w ro<br>trie<br>trie                                                                                                    | dotyczące ubezy<br>H rozposobarto Rod<br>dersong Kortene (bc.)<br>statianych, od ryzyk<br>w zelianych, od ryzyk<br>ostrówniu przecistw o                                                                                                    | pleczenia gospo<br>Wnierda zdna 27 m<br>o poc III. a plan ami<br>czerke co najmriej 1<br>ar suruy, gradu, deo<br>arbanjieczeńsch up                                                                                                    | darstwa, w kt<br>cosh 2015 r. w tom<br>Ok. powierzchni w<br>caw rokwinego. Up<br>caw rokwych i powe                                                                                                    | <b>Grym wystąpila</b><br>ie trzegódnego zakre<br>rowa rożnych uprawie<br>strzych służkiche praw<br>zet gospodarczych *                                                               | szkoda<br>sz szechie neliszji n<br>nych w siene gowny<br>nerewenie, przymiso                                                       | anninyiti antin'i Agan<br>n, a wykączaniam<br>dza widnastrzych, po                                   | 5<br>wodel          |
| władczenie<br>bie i fi Guno ot.<br>ninoryzacji Wo<br>okdciam, Je os<br>partich użytki<br>fuzigima ie ro<br>tak<br>nie<br>nie dzyczy (je                                                                                                    | dotyczące ubezy<br>II rozprzybańk koły<br>kriadki kołycza (ko.)<br>stadzierownie obezych<br>w pelanych, od ryzyk<br>softwieru prospiktwia<br>kości w teled aprzew w                                                                                 | pieczenia gospo<br>Wnierdwadna 27 m<br>o pocifii, o pian 27 m<br>czenie co najmenej (<br>o bocy grada<br>o bocy grada<br>o bocy | darstwa, w kt<br>considerativi e<br>Dis powerativi e<br>can rakkings, sp<br>can rakyts lawer<br>odaş wyteterin w                                                                                                    | Grym wystąpila i<br>ie trzegówego zake<br>majeż wiaków prze-<br>zet grapodarząch *<br>estietnie wyski zele                                                                           | szkoda<br>sz szechte rediacji n<br>rych w sterce (downy<br>croswerke, przymisał                                                    | wezbych webliń Agen<br>n. v wykłączechem<br>dwi wistneninych, po                                     | 5<br>wedel          |
| władczenie<br>tra i 4 Gasowi<br>ostaryczej Mo<br>ostarzań, że os<br>ostarzań, że os<br>ostarzań, że os<br>nie<br>nie dzayczy (e<br>ostarzań, je os                                                                                                    | dotyczące ubezy<br>H rozprzebania locy<br>kriadale Folicinae (Sc.)<br>stadalemioni w websych<br>w zesanych, od ryzyk<br>sameniu przecisiów o<br>stada w misiof apresi w<br>stada w misiof apresi w<br>stada w misiof apresi w                       | pieczenia gospo<br>włotesta z druk 27 op<br>o pol 167, spłan amu<br>czenie cz najmeniej z<br>stracy, przek dec<br>ubezpieczestach up<br>gospodzennieje wch<br>bł w uprzekt noty                                                                                                    | darstwa, w kt<br>considiffic, a cons<br>disponentiation<br>consideration<br>consideration<br>consideration<br>consideration<br>consideration                                                                                                    | Grym wystąpiła i<br>ie trzegódnego zakow<br>mose rekrych uprewie<br>mrzych skutków prze<br>ani grapodanzych *<br>etolecnie użycki zako<br>m wystąpieriem w 20                        | szkoda<br>si i soszték reliacji n<br>rych w silene (powity<br>ortowania, przymisoj<br>rej<br>tel<br>24 r. nawy *                   | weizbyrt actin Agen<br>ti, y wyklaterfert<br>diw wisterfrych, ac                                     | 5<br>wedd           |
| władczenie<br>tra i t Caso ot.<br>natoryczej i Mo<br>istoryczej i Mo<br>istoryczy ka<br>taragena w ro<br>tak<br>nie<br>nie dotyczy (a<br>intotam, je z<br>rozprawanie                                                                                                    | dotyczące ubezy<br>H rozposatawia łady<br>arczacji Forizowa (Sz.)<br>statawenych, od ryzyk<br>szwianych, od ryzyk<br>szwianie przeciedwia<br>stati w rozpistał zprzew w<br>przek wyrzącienia szk<br>m odczianiowanie w                              | pleczenia gospo<br>winierda z dna 27 m<br>o poz 187, a plan zmi<br>czenie zo najmelej 5<br>ar woy, gradu deu<br>obszpieczestiach up<br>gospodermiałe wch<br>té w uprowsch romy<br>kwocie                                                                                                    | darstwa, w kt<br>considirity, a spok<br>da powerstni a<br>ca navanego, sp<br>ca sstryth Javie<br>oda wytechi a st<br>ch sacestwarys                                                                                                    | Grym wystąpiła i<br>ie trzegłowego adow<br>ornąch skatóba praw<br>ast gospoderczych *<br>etciennie szytki ziela<br>trwyczącieniem w 20                                               | szkoda<br>w contributionalite<br>rych w pierce gowiny<br>onewarce, proymeter<br>neg<br>ter, sunzy *                                | wechym actin Agen<br>n, y wylycaetiem<br>che winnennych, oc                                          | s                   |
| władczenie<br>tra st Class od.<br>natoryczej i Mo<br>ostczam, że ot<br>trangena w ru<br>tak<br>tra<br>nie<br>tok<br>tra<br>datyczy (a<br>ostczam, że o<br>przymalenia<br>tra przymale                                                                                                    | dotyczące ubezy<br>H rozposobenia kody<br>denianej Kolitima (Sz.)<br>statkaleniw obezie<br>w zekarych, od ryzyk<br>ostałenie strechicke o<br>statkale w statut uprzew w<br>praku wyszpienia szk<br>m odczkodowanie w<br>mom ubrukodowanie w         | pleczenia gospo<br>whierda zdrak 27 m<br>o poz 187, a płak, ami<br>czerke so najmriej 5<br>ar turug, gradu, deu<br>uberpleczeńsch up<br>gospodermiele soft<br>bł w uprzwach rołty<br>kwodk<br>a                                                                                                    | darstwa, wikt<br>costa2015.r. e tom<br>Ob powierathiti og<br>can rekestrege. 44<br>can rekestrege. 44<br>can rekestrege. 44<br>can rekester                                                                                                    | örym wystąpiła i<br>ie torzególowego zakwe<br>oraw tokrych uprawia<br>oragch duktadw prawi<br>etchorne szyciel zwiar<br>in wystąpieriem w 20                                         | szkoda<br>w contributionali n<br>rych w pierce główny<br>neceswarch, przymiesk<br>nec<br>se<br>se<br>te<br>de n. suwy *            | entorych audeh Agen<br>n, y wybączeniem<br>dwe wionennych, po                                        | s                   |
| wiadczenie<br>tra († Class od.<br>natoryczej i Mo<br>iedrzam, że po<br>sernich wytki<br>turzgenia ie m<br>tak<br>nie<br>nie dziyczy (je<br>iedzam, że z t<br>przystalestula<br>nie przymale<br>tak przemiał                                                                                                    | dotyczące ubezy<br>H rozposobech Rod<br>deniacji Kolicine (Sc. 1<br>statawnych, od rysk<br>scatarych, od rysk<br>scatarych, od rysk<br>scatarych od spraw w<br>prak wyczysenia sck<br>m od schodowanie w<br>mian udwiadawani<br>mian, ate statarych | pleczenia gospo<br>Whierda zdruk 27 m<br>o poc 187, s plan, ami<br>czerke co najmorja (<br>a trawy, gradu, dwo<br>ubespieczeniach up<br>ubespieczeniach up<br>spopodarmiele ach<br>18 w usmwach rolty<br>kreotia<br>a                                                                                                    | darstwa, wikt<br>cost 2015 r. e com<br>Dis powierzitni og<br>os naestregt, sje<br>colag wytetnie wi<br>ch sateodawaryc                                                                                                    | Grym wystąpiła i<br>ie trzegłowego akie<br>oraz tolnych uprawia<br>orzych ductuba prze-<br>an gospodarczych *<br>etolecnie udycki zielo<br>ni wyczącieniem w 20                      | szkoda<br>si i szecétte iselleső n<br>rych w sterie (downy<br>oroswenie, przymiszi<br>re)<br>24 n. szecy *                         | webyt with Agen                                                                                      | s<br>wodel          |
| wiadczenie<br>tra († Class ort.<br>natoryczej i Mo<br>okdczam, Jego<br>wartich wsyki<br>turzgoria w ra<br>tak<br>nie<br>nie<br>nie dznyczy (je<br>datuzm, Jego<br>oczarnaje mia<br>nie ocrąznaje<br>kierownia Bi                                                                                                    | dotyczące ubezy<br>H rozpozadania Rod<br>denianą Kontene (Sc.)<br>stadawnych, od rysk<br>w zelanych, od rysk<br>w zelanych, od rysk<br>szabania stadawiała o<br>praki wytospienia tak<br>m odszkodowanie w<br>mian, sie ubiegam s<br>razos          | pieczenia gospo<br>Whierda z druk 27 m<br>o poc 187, s pilo, sma<br>czerke os najmerje 7<br>story, gradu devinacit up<br>gospodiermiałe ach<br>de a uprovech rolty<br>kwosta<br>a<br>a osłukadowerne                                                                                                    | darstwa, w kt<br>considerativi es<br>considerativi es<br>considera | <b>Grym wystąpila</b><br>ie trzegódnego zako<br>mojet skutobe prze<br>ast gospodarczych *<br>etolecnie szycki ziela<br>h wyczącieriem w 20<br>rojmenia obskiodci                     | szkoda<br>si i szecétés iseleső n<br>nych w silene (downy<br>orrowania, przymisze<br>ne)<br>de n. suszy *<br>estés niejwiszczne po | wezbym webr Agen<br>n, wysłączeniem<br>dwiatownych, po<br>chłannuję o sym ła                         | s<br>wordel         |
| wiadczenie<br>tra (4 Cass of<br>odrawyszej) Min<br>odrawyszej) Min<br>odrawy Jest<br>transportation<br>trak<br>trak | dotyczące ubezy<br>H rozposatawia łady<br>arrodaj Edistrwa (Jul<br>statalalentych, od ryski<br>samaniu przeciedw o<br>stati w miest aprawie<br>prakuwyczpienia ski<br>m odrokodowanie w<br>mian, wie ubiegom o<br>a Kargi<br>s obszładowanie *      | pieczenia gospo<br>Wnierdau druk 27 m<br>o pocifii, a pian am<br>czenie co najmerie (7<br>a torzy, gradu, deu<br>abezpieczeniach up<br>gospodermiale wch<br>dd w uprewsch romy<br>kwocie<br>e<br>ig a odłukadowanie                                                                                                    | darstwa, wikt<br>considir, in cons<br>de powerschiller<br>de powerschiller<br>de sonschießt, da<br>de sonschießt in<br>de sonschießt wirge<br>de sonschießt wirge                                                                                                    | Grym wystąpiła i<br>ie trzegódnego zako<br>moch od rych upresie<br>moch dustubie prze<br>ani grapodarzych *<br>etolecnie szytki zielo<br>ni wystąpieriem w 20<br>rzymenia ubskłodcie | szkoda<br>w sportitie reilizető n<br>nych w silene (powity<br>ornowenia, przymisow<br>ne)<br>bit n. succe *                        | wezbym wsteh Agen<br>n. v wykłączeniem<br>dwielowinych, po<br>dwielowinych, po<br>chłannośę a tym fa | 5<br>wordel<br>Acce |

### UWAGA

W celu usprawnienia weryfikacji przez ARiMR złożonej zmiany/korekty wniosku, rekomenduje się dołączenie do wniosku pliku zawierającego opis wprowadzonych zmian/korekt. W tym celu w zakładce "Załączniki" należy przejść do sekcji "Inne załączniki" i dołączyć plik zawierający opis zgłoszonych zmian/korekt.

Po wprowadzeniu poprawnych danych należy przejść do ostatniej zakładki wniosku "Podgląd wniosku" oraz wysłać wniosek w analogiczny sposób jak przy złożeniu wniosku, tj. należy wybrać przycisk: **"Wyślij wniosek"**.

|          |            |                                |                          |                                                 | 7                         | iniem w 2024 r. susz                    | vodowane wystąpie                           |
|----------|------------|--------------------------------|--------------------------|-------------------------------------------------|---------------------------|-----------------------------------------|---------------------------------------------|
|          | Załączniki | Oświadczenia<br>i zobowiązania | Informacja<br>o szkodach | Informacje<br>o ubezpieczeniu<br>i innej pomocy | Informacje<br>szczegółowe | Dane<br>identyfikacyjne<br>wnioskodawcy | Zgoda na<br>korespondencje<br>elektroniczną |
| Rozwiń 🌒 |            |                                |                          |                                                 |                           | osku                                    | Podgląd wni                                 |
| ~        |            |                                |                          |                                                 | ektroniczną               | spondencję ele                          | Zgoda na kore                               |
| ~        |            |                                |                          |                                                 | kodawcy                   | kacyjne wniosł                          | Dane identyfil                              |
| ~        |            |                                |                          |                                                 |                           | czegółowe                               | Informacje szo                              |
| $\sim$   |            |                                |                          |                                                 | i innej pomocy            | ıbezpieczeniu i                         | Informacje o u                              |
| ~        |            |                                |                          |                                                 |                           | zkodach                                 | Informacje <mark>o</mark> s                 |
| ~        |            |                                |                          |                                                 | a                         | i zobowiązania                          | Oświadczenia                                |
| ~        |            |                                |                          |                                                 |                           |                                         | Załączniki                                  |
|          |            |                                |                          |                                                 | a                         | i zobowiązania                          | Oświadczenia<br>Załączniki                  |

Po naciśnięciu przycisku: **"Wyślij wniosek"**, pojawi się informacja o konieczności potwierdzenia wysłania wniosku i w tym miejscu, jeśli chcemy wysłać zmianę do wniosku należy wybrać przycisk: **"Wyślij wniosek"**. Widok poniżej.

| ucentowi rolnemu<br>vodowane wystąp                                                                                                    | osku o przyz<br>u, w którego gospoda<br>ieniem w 2024 r. susz                                | rstwie rolnym pows<br>ry                                                  | IOCY<br>stały szkody w uprawac                  | n rolnych                                        | <b>&lt;</b><br>Znak            | Opus<br>Instrukcja wypełnia<br>sprawy: BP001.81 | šć formula<br>mia wnios<br>10.121.20      |
|----------------------------------------------------------------------------------------------------|----------------------------------------------------------------------------------------------|---------------------------------------------------------------------------|-------------------------------------------------|--------------------------------------------------|--------------------------------|-------------------------------------------------|-------------------------------------------|
| Zgoda na<br>korespondencję<br>elektroniczną                                                                                                    | Dane<br>Identyfikacyjne<br>wnioskodawcy                                                      | Informacje<br>szczegółowe                                                 | Informacje<br>o ubezpieczeniu<br>i innej pomocy | Informacje<br>o szkodach                         | Oświadczenia<br>i zobowiązania | Załączniki                                      | :                                         |
| and the second second se |                                                                                              |                                                                           |                                                 |                                                  | 100 C                          |                                                 |                                           |
|                                                                                                    | Zamierzasz złożyć v                                                                          | vniosek w Agencji R                                                       | estrukturyzacji i Moder                         | nizacji Rolnictwa.                               |                                | Rozv                                            | wiń 🔘 🗃                                   |
|                                                                                                    | Zamierzasz złożyć v<br>Czy potwierdzasz v                                                    | vniosek w Agencji R<br>wysłanie wniosku?                                  | lestrukturyzacji i Moder<br>?                   | nizacji Rolnictwa.                               |                                | Rozv                                            | viń Car                                   |
| 2ξε<br>D.                                                                                                    | Zamierzasz złożyć v<br>Czy potwierdzasz v                                                    | vniosek w Agencji R<br>wysłanie wniosku:<br>Wróć do                       | estrukturyzacji i Moder<br>?<br>o formularza V  | nizacji Rolnictwa.<br>Vyślij wniosek             |                                | Rozv                                            | viñ •                                     |
| Pl<br>Zz<br>n<br>n<br>nformacje o                                                                                                    | Zamierzasz złożyć w<br>Czy potwierdzasz w<br>ubezpieczeniu                                   | vniosek w Agencji R<br>wysłanie wniosku<br>Wróć do<br>i innej pomocy      | lestrukturyzacji i Modei<br>?<br>o formularza V | nizacji Rolnictwa.<br><mark>Všlij wniosek</mark> |                                | Rozv                                            | viñ •                                     |
| Pi<br>Zz<br>n<br>n<br>Informacje o                                                                                                    | Zamierzasz złożyć w<br>Czy potwierdzasz w<br>ubezpieczeniu<br>szkodach                       | vniosek w Agencji R<br>wysłanie wniosku<br>Wróć do<br>i innej pomocy      | lestrukturyzacji i Modei<br>?<br>o formularza V | nizacji Rolnictwa.<br>i <b>yślij wniosek</b>     |                                | Rozv                                            | vin •                                     |
| Pi<br>Zz<br>n<br>Informacje o<br>Informacje o<br>Oświadczenia                                                                                                    | Zamierzasz złożyć w<br>Czy potwierdzasz w<br>ubezpieczeniu i<br>szkodach<br>a i zobowiązania | vniosek w Agencji R<br>wysłanie wniosku<br>Wróć do<br>i innej pomocy<br>a | lestrukturyzacji i Modei<br>?<br>o formularza   | nizacji Rolnictwa.<br><b>Ysilij wniosek</b>      |                                | Rozv                                            | vin • • • • • • • • • • • • • • • • • • • |

Po wysłaniu zmiany do wniosku pojawi się komunikat jak niżej.

```
☆ → Moje sprawy → Pomoc Krajowa → Pomoc krajowa rozwinięcie → Zmień wniosek o przyznanie pomocy
```

# Zmiana wniosku o przyznanie pomocy

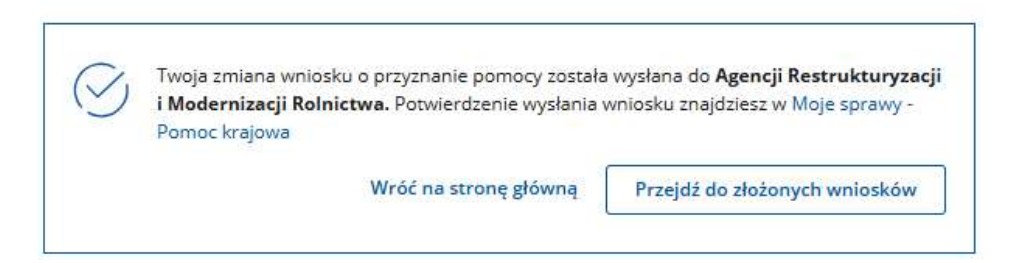

Kliknięcie w przycisk "Przejdź do złożonych wniosków" skieruje Wnioskodawcę do zakładki: **Moje sprawy – Pomoc krajowa:** 

| Znak sprawy         |               | Tytuł sprawy                                                           |              | Status                     |            | jednostka obsługująca      |            |
|---------------------|---------------|------------------------------------------------------------------------|--------------|----------------------------|------------|----------------------------|------------|
| Data utworzenia od  | Ē             | Data utworzenia do                                                     |              | Data ostatniej korespond   | encji od 📋 | Data ostatniej koresponde  | encji od 📋 |
|                     |               |                                                                        |              |                            | Data       | Wyszukaj<br>Data ostatniej | Wyczyść    |
| Znak sprawy         | Status        | Tytuł sprawy                                                           | Jedn         | ostka obsługująca          | utworzenia | korespondencji             |            |
| BP001.8110.121.2025 | Zarejestrowar | ny Susza - pomoc do<br>powierzchni upraw                               | Bole<br>Powi | sławieckie Biuro<br>iatowe | 01-04-2025 | -                          | 1          |
| BP001.8110.1.2025   | Zarejestrowa  | Deszcz nawalny,<br>powódź – pomoc w<br>opłaceniu 3 i 4 raty<br>podatku | Bole<br>Powi | sławieckie Biuro<br>atowe  | 01-01-2025 | -                          | :          |

Po kliknięciu w Znak sprawy pojawi się widok wszystkich dokumentów zlożonych w danej sprawie (w ramach danego wniosku), jak na poniższym widoku:

| Vyc | ofaj wniosek Ko    | ryguj wniosek Zmień wniosek               |                    |                                |
|-----|--------------------|-------------------------------------------|--------------------|--------------------------------|
|     | Numer dokumentu    | Treść dokumentu                           | Data pisma/wniosku | Nadawca/Jednostka obsługująca  |
|     | RWE.P001.2025.1721 | Potwierdzenie Przedłożenia Dokumentu      | 01-04-2025         | Bolesławieckie Biuro Powiatowe |
| -   | RWE.P001.2025.1720 | Susza 2024-uprawy-pomoc publiczna-zmiana  | 01-04-2025         | Bolesławieckie Biuro Powiatowe |
| 2   | RWE.P001.2025.1685 | Potwierdzenie Przedłożenia Dokumentu      | 01-04-2025         | Bolesławieckie Biuro Powiatowe |
|     | RWE.P001.2025.1684 | Susza 2024-uprawy-pomoc publiczna-wniosek | 01-04-2025         | Bolesławieckie Biuro Powiatowe |

Numery dokumentów zaznaczone czerwoną ramką na powyższym widoku dotyczą zmiany wniosku w ramach danej sprawy oraz potwierdzenia wysłania zmiany do wniosku.

Po kliknięciu w "Numer dokumentu" dotyczący "Potwierdzenia przedłożenia dokumentu" pojawi się możliwość pobrania tego dokumentu.

| Vyc | ofaj wniosek Kor                                                                       | ryguj wniosek Zmień wniosek                                                                                                 |                                     |                                                                  |         |
|-----|----------------------------------------------------------------------------------------|----------------------------------------------------------------------------------------------------|-------------------------------------|------------------------------------------------------------------|---------|
|     | Numer dokumentu                                                                        | Treść dokumentu                                                                                                    | Data pisma/wniosku                  | Nadawca/Jednostka obsługująca                                    |         |
|     | RWE.P001.2025.1721                                                                     | Potwierdzenie Przedłożenia Dokumentu                                                                                        | 01-04-2025                          | Bolesławieckie Biuro Powiatowe                                   |         |
| 20  | <sub>gczniki:</sub><br>ppd_2025040100015640<br>Pobierz                                 | 096.pdf 0 ppd_2025040100015640<br>Poblerz                                                                                   | 196.xml                             |                                                                  |         |
| 2.  | ecmilit<br>ppd_2025040100015640<br>Poblerz<br>RWE.P001.2025.1720                       | 096.pdf ppd_2025040100015640<br>Poblerz<br>Susza 2024-uprawy-pomoc publiczna-zmiana                                         | 096.xml<br>01-04-2025               | Bolesławieckie Bluro Powiatowe                                   | 1       |
| 3   | ecmikt:<br>ppd_2025040100015640<br>Poblerz<br>RWE.P001.2025.1720<br>RWE.P001.2025.1685 | 096.pdf ppd_2025040100015640<br>Poblerz<br>Susza 2024-uprawy-pomoc publiczna-zmiana<br>Potwierdzenie Przedłożenia Dokumentu | 096.xml<br>01-04-2025<br>01-04-2025 | Bolesławieckie Bluro Powiatowe<br>Bolesławieckie Bluro Powiatowe | E Podgi |

Po kliknięciu w "Podgląd" przy dokumencie dotyczącym zmiany do wniosku system skieruje Wnioskodawcę do podglądu zmiany wniosku.

| odgląd zmiany wniosku o przyznanie pomocy                                                                                       | Instrukcja wypełniania wnioski                                                     |
|----------------------------------------------------------------------------------------------------|------------------------------------------------------------------------------------|
| oducentowi rolnemu, w którego gospodarstwie rolnym powstały szkody w uprawach rolnych<br>wwodowane wystąpieniem w 2024 r. suszy | Znak sprawy: <b>BP001.8110.121.202</b><br>Data złożenia: <b>01-04-2025 12:51:3</b> |
|                                                                                                    |                                                                                    |
| Podgląd wniosku                                                                                                    | Rozwiń 🌑                                                                           |
| Zgoda na korespondencję elektroniczną                                                                                           | $\sim$                                                                             |
| Dane identyfikacyjne wnioskodawcy                                                                                               | $\sim$                                                                             |
| Informacje szczegółowe                                                                                                    | ~                                                                                  |
| Informacje o ubezpieczeniu i innej pomocy                                                                                       | ~                                                                                  |
| Informacje o szkodach                                                                                                    | ~                                                                                  |
| Oświadczenia i zobowiązania                                                                                                    | ~                                                                                  |
| Załączniki                                                                                                    | ~                                                                                  |

Wersja formularza: 1

Wróć do szczegółów sprawy

Kliknięcie w przycisk **"Wróć do szczegółów sprawy"** skieruje Wnioskodawcę do podglądu wszystkich dokumentów złożonych w sprawie.

# W analogiczny sposób należy postąpić w przypadku korekty wniosku.

# 8.2. Wycofanie wniosku

Dotyczy sytuacji, gdy producent rolny zdecyduje o rezygnacji z ubiegania się o pomoc finansową.

Po złożeniu wniosku za pośrednictwem PUE, Wnioskodawca ma możliwość wycofania wniosku poprzez przejście do zakładki: **Moje sprawy – Pomoc krajowa.** 

Zatem, aby dokonać wycofania wniosku należy kliknąć w link znaku sprawy – zaznaczono czerwoną strzałką na poniższym widoku.

| and broat                             |     | Drah serang         |               | hi man                                                                       |                | Dena                     | *                  | Januaria mengana                 |      |
|---------------------------------------|-----|---------------------|---------------|------------------------------------------------------------------------------|----------------|--------------------------|--------------------|----------------------------------|------|
| na gitorna                            |     | Cale understand     | 0             | Della utomorante dis                                                         | Ð              | Descentering for each of | E                  | Designment in the                | n-12 |
| odait                                 |     |                     |               |                                                                              |                |                          |                    | Wyszubaj                         | 1    |
| te sprawy                             | -   | Znak sprawy         | Status        | Tytul sprawy                                                                 | jeđra          | otka olisilugująca       | Data<br>utworpenia | Data occathiej<br>korespondencji |      |
| knobi) sbizarowe<br>Nyniki montoringu | ÷   | BP001-8110-121,2025 | Zarejettrawan | y Susas - pomer de<br>powierzchris upraw                                     | Boles<br>Powia | leurecke Burs<br>Kowe    | 01-04-2025         | 1 <del>-</del>                   |      |
| N KPO<br>NE M17                       |     | BP001.3110.1.2025   | Zarajestronan | Desses needed y,<br>physical particle w<br>opticizers, 314 raty              | Boles<br>Powe  | leviecke Blurs<br>cesie  | 01-01-2029         | . H                              | 1    |
| dance M22<br>ocki P5 WPR 2023-1       | 807 | 8P001 &110 56 2074  | Larejestrawan | Deszcz Awałky,<br>powódz - pomoc da<br>powierzchni uprew w<br>kdzych wywapky | Boles<br>Pews  | Insiedcie Biurn<br>Nome  | 05-12-2024         | 05-12-2024                       | ī    |

1

Pojawi się okno, w którym będzie można dokonać wycofania złożonego wniosku.

Zatem, **w celu wycofania wniosku**, należy użyć przycisku: **"Wycofaj wniosek**", jak na poniższym widoku:

| Nya | ofaj wniosek Ko    | ryguj wniosek Zmień wniosek               |                    |                                |  |
|-----|--------------------|-------------------------------------------|--------------------|--------------------------------|--|
|     | Numer dokumentu    | Treść dokumentu                           | Data pisma/wniosku | Nadawca/Jednostka obsługująca  |  |
| •   | RWE.P001.2025.1721 | Potwierdzenie Przedłożenia Dokumentu      | 01-04-2025         | Bolesławieckie Biuro Powiatowe |  |
| •   | RWE.P001.2025.1720 | Susza 2024-uprawy-pomoc publiczna-zmiana  | 01-04-2025         | Bolesławieckie Biuro Powiatowe |  |
|     | RWE.P001.2025.1685 | Potwierdzenie Przedłożenia Dokumentu      | 01-04-2025         | Bolesławieckie Bluro Powiatowe |  |
|     | RWE.P001.2025.1684 | Susza 2024-uprawy-pomoc publiczna-wniosek | 01-04-2025         | Bolesławieckie Biuro Powiatowe |  |

Po kliknięciu "Wycofaj wniosek" pojawi się komunikat:

| Wycofa    | anie wniosku o przyz      | nanie pomocy |  |
|-----------|---------------------------|--------------|--|
| Czy na pe | ewno chcesz wycofać wnio: | sek?         |  |
|           | Nie                       | Tak          |  |

W przypadku zaznaczenia "TAK", w dokumentach dla danego wniosku będzie informacja o złożeniu wycofania wniosku jak na poniższym widoku.

Oznacza to, że wniosek jak i inna korespondencja złożona w ramach tego wniosku nie będą rozpatrywane. Po wycofaniu wniosku Wnioskodawca ma również dostęp do podglądu dokumentu wycofania oraz potwierdzenia złożenia wycofania wniosku. W tym celu należy

kliknąć w znak obok odpowiednich numerów dokumentów zaznaczonych na poniższym widoku czerwoną ramką.

|   | Numer dokumentu    | Treść dokumentu                             | Data pisma/wniosku | Nadawca/Jednostka obsługująca  |   |
|---|--------------------|---------------------------------------------|--------------------|--------------------------------|---|
|   | RWE.P001.2025.1723 | Potwierdzenie Przedłożenia Dokumentu        | 01-04-2025         | Bolesławieckie Biuro Powiatowe |   |
|   | RWE.P001.2025.1722 | Susza 2024-uprawy-pomoc publiczna-wycofanie | 01-04-2025         | Bolesławieckie Biuro Powiatowe |   |
| , | RWE.P001.2025.1721 | Potwierdzenie Przedłożenia Dokumentu        | 01-04-2025         | Bolesławieckie Biuro Powiatowe | _ |
|   | RWE.P001.2025.1720 | Susza 2024-uprawy-pomoc publiczna-zmiana    | 01-04-2025         | Bolesławieckie Biuro Powiatowe |   |
|   | RWE.P001.2025.1685 | Potwierdzenie Przedłożenia Dokumentu        | 01-04-2025         | Bolesławieckie Biuro Powiatowe |   |
| , | RWE.P001.2025.1684 | Susza 2024-uprawy-pomoc publiczna-wniosek   | 01-04-2025         | Bolesławieckie Biuro Powiatowe |   |

W przypadku zaznaczenia **"TAK"**, wniosek zmienia status na **wycofany**, jak na poniższym widoku.

| BP001.8110.121.2025 | Wycofany | Susza - pomoc do   | Bolesławiecki<br>Powiatowe | e Biuro            | 01-04-2025 | -                                            |            |
|---------------------|----------|--------------------|----------------------------|--------------------|------------|----------------------------------------------|------------|
| Inak sprawy         | Status   | Tytuł sprawy       | Jednostka ob:              | sługująca          | Data       | Wyszukaj<br>Data ostatniej<br>korospondencij | Wyczyść    |
| Data utworzenia od  |          | Data utworzenia do | Data os                    | tatniej koresponde | encji od   | Data ostatniej koresponde                    | encji od 📋 |
| Znak sprawy         |          | Tytuł sprawy       | Status                     |                    |            | jednostka obsługująca                        |            |

# 8.3. Inne pismo

Po złożeniu wniosku za pośrednictwem PUE, Wnioskodawca ma możliwość złożenia innego pisma, które nie jest korektą, zmianą, wycofaniem wniosku, a może być odwołaniem/innym środkiem zaskarżenia, poprzez przejście do zakładki: **Moje sprawy – Pomoc krajowa**.

Zatem, aby złożyć inne pismo w ramach złożonego wniosku należy w wierszu dotyczącym wybranego wniosku kliknąć w pole z trzema kropkami po prawej stronie ekranu – zaznaczono czerwoną strzałką na poniższym widoku.

| 2 Mili profil                       | 21wk spriwry      |         | Typersong                                                                                                    |      | Barse .                   |                    | permanana (ao                    |                 |
|-------------------------------------|-------------------|---------|----------------------------------------------------------------------------------------------------|------|---------------------------|--------------------|----------------------------------|-----------------|
| Strona gidena                       | Data photosta of  | Ē       | Designment of the second second second second second second second second second second second second second se | 8    | Data costrol in econolary | · 21               | Dala solarria, sonatoren         |                 |
| Kalendarz                           |                   |         |                                                                                                    |      |                           |                    | Wyszukaj                         | Wyczyść         |
| Zaketov spranet                     |                   |         |                                                                                                    |      |                           |                    | and a second second              |                 |
| Moje sprawy                         | Znak sprawy       | Status  | Tytuł sprawy                                                                                                    | þedr | iostka obsługująca        | Data<br>utworzenia | Data ostatniej<br>korespondencji | /               |
| Platności obszarowe                 |                   |         |                                                                                                    | -    |                           |                    | A 2002/2002/2007/2010            | /               |
| Wyniki monitoringu<br>sanalitarnegs | 87003.8110.5.2034 | Wysiany |                                                                                                    | Gio  | gowskie Biuro Powiatowe   | 02-12-2034         | ÷ =                              | .*              |
| Wnieśki KPO                         |                   |         | 4                                                                                                    |      |                           |                    |                                  | 0.000           |
| Działanie M17                       |                   |         | interio na mun                                                                                                  | e 10 | ·                         |                    |                                  | D' Loides       |
| Dotalarie M22                       |                   |         |                                                                                                    |      |                           |                    |                                  | Dig wikes evene |
| Pornoc krajowa                      |                   |         | ~                                                                                                    |      |                           |                    |                                  |                 |

Pojawi się małe okienko, w którym należy wybrać opcję: "Wyślij pismo".

Następnie pojawi się formularz poprzez który będzie możliwość wysłania pisma w ramach wniosku. Widok poniżej.

☆ > Moje sprawy > Pomoc Krajowa > Wyślij inną korespondencję

Inna korespondencja

| na korespondencja           |                                       | Copuść formular<br>Znak sprawy: BP001.8110.118.202 |
|-----------------------------|---------------------------------------|----------------------------------------------------|
| Informacje     podstawowe   |                                       | Podgląd<br>wniosku                                 |
| Informacje podstawowe       |                                       |                                                    |
| Dane podstawowe             |                                       |                                                    |
| Nazwa interwencji           | Susza 2024 - pomoc publiczna (uprawy) |                                                    |
| Temat *                     | Wpisz temat                           |                                                    |
| Treść *                     | Wpisz treść                           |                                                    |
|                             |                                       |                                                    |
| Dodaj nowy tytuł załacznika |                                       |                                                    |

Należy wypełnić formularz, wybrać przycisk: "Przejdź dalej" – prawy dolny róg ekranu. Można również dodać załącznik do przesyłanego pisma, a następnie wybrać przycisk: "Przejdź dalej", jak ponizej:

|                                                                                                    | Znak sprawy: BP001.8                                                                    | 110.7                 |
|----------------------------------------------------------------------------------------------------|-----------------------------------------------------------------------------------------|-----------------------|
|                                                                                                    |                                                                                         | 0                     |
| informacje<br>podstawowe                                                                                                    |                                                                                         | Podgia<br>wnios       |
| Informacje podstawowe                                                                                                    |                                                                                         |                       |
| Dane podstawowe                                                                                                    |                                                                                         |                       |
| Nazwa interwencji                                                                                                    | Susza 2024 - pomoc publiczna (uprawy)                                                   |                       |
| Temai *                                                                                                    | ສາສາສາສາຍາຍາຍາຍາຍາຍາຍາຍາຍາຍາຍາຍາຍາຍາຍາຍ                                                 |                       |
| Trest.*                                                                                                    |                                                                                         |                       |
| Załączniki                                                                                                    |                                                                                         |                       |
|                                                                                                    | L Osufi zarą                                                                            | and the second second |
| Tytuł załącznika *                                                                                                    | Wpisz tytuł załącznika                                                                  | cznik                 |
| Tytul załącznika *<br>Maksynsky rumiar pliku 50 MB<br>Maksynsku India załączników 10<br>Maksynsku ruda załączników 10<br>Maksynałka rudzja ruzzy pliku 40 znaków<br>Naowa płiku na maże zawarze spacy | Wpisz tytuł zakącznika<br>Przeciągnij i upuść plik tutaj lub <b>Dodaj pliki z dysku</b> |                       |

Przejdź dalej

Po uzupełnieniu formularza pojawi się poniższy widok ekranu:

| na kor <mark>espondencj</mark> a |                                                               | Copust formular<br>Znak sprawy: BP001.8110.73.202 |
|----------------------------------|---------------------------------------------------------------|---------------------------------------------------|
|                                  |                                                               |                                                   |
| 0                                |                                                               |                                                   |
| Informacje<br>podstowowe         |                                                               | Podgląd<br>wniosku                                |
| Podgląd wniosku                  |                                                               |                                                   |
| Dane podstawowe                  |                                                               |                                                   |
| Nazwā interwencji                | Susza 2024 - pomoc publicana (uprawy)                         |                                                   |
| Temat                            | mmmmmmmm                                                      |                                                   |
| Treść                            | สามสารแสนสารทางการและการการการการการการการการการการการการการก |                                                   |
|                                  |                                                               |                                                   |
| Załączniki                       |                                                               |                                                   |
| Tytuł załącznika                 | mmmmmmm                                                       |                                                   |
|                                  |                                                               | Liczba załączników: 1                             |
| pue pue                          | 275                                                           | .97 KB 🛃 Poblerz                                  |
|                                  |                                                               |                                                   |
|                                  |                                                               | Cofnij Wyslij formularz                           |

Wchodząc w "Informacje podstawowe" pojawia się widok przygotowanego formularza pisma oraz załączonych dokumantów. W tym momencie istnieje możliwość poprawy przygotowanej do wysłania korespondencji. W celu wysłania pisma należy kliknąć przcisk "**Przejdź dalej"**, a następnie "**Wyślij formularz"**.

Pojawi się komunikat:

| Czy potwierdzasz wysłanie form | ularza? |
|--------------------------------|---------|
|                                |         |

Następnie należy wybrać przycisk: "Wyślij".

Po wysłaniu pojawi się komunikat jak poniżej:

🕼 > Moje sprawy > Pomoc Krajowa > Wyślij inną korespondencję

Inna korespondencja

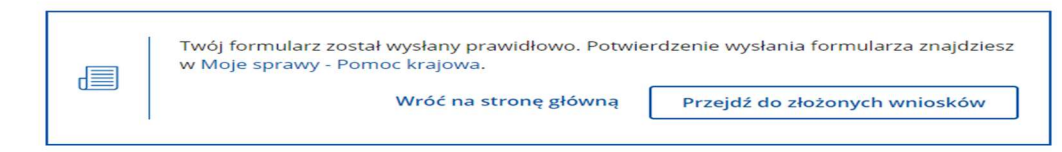

Kliknięcie w przycisk "Przejdź do złożonych wniosków" skieruje Wnioskodawcę do zakładki **Moje sprawy – Pomoc krajowa,** do wszystkich złożonych spraw.

Po wejściu w link do danej sprawy pojawi się możliwość pobrania dokumentu potwierdzającego złożenie pisma oraz podglądu wysłanej korespondencji. Obrazuje to poniższy widok:

| Nyc | ofaj wniosek Ko                | yguj wniosek Zmień wniosek                   |                    |                                |       |
|-----|--------------------------------|----------------------------------------------|--------------------|--------------------------------|-------|
|     | Numer dokumentu                | Treść dokumentu                              | Data pisma/wniosku | Nadawca/Jednostka obsługująca  |       |
| ~   | RWE.P001.2025.1727             | Potwierdzenie Przedłożenia Dokumentu         | 01-04-2025         | Bolesławieckie Biuro Powiatowe |       |
| Za  | łączniki:                      |                                              |                    |                                |       |
| 0   | ppd_202504010001564<br>Pobierz | 170.pdf<br>Ppd_2025040100015641 Pobierz      | 170.xml            |                                |       |
| ^   | RWE.P001.2025.1726             | Inna korespondencja                          | 01-04-2025         | Bolesławieckie Biuro Powiatowe | 1     |
| Za  | łączniki:                      |                                              |                    |                                | 🕅 Pod |
| 0   | pue.pdf<br>Pobierz             | Pismo_korespondencja_<br>Pobierz             | w_sprawie.pdf      |                                |       |
|     | RWE.P001.2025.1400             | Potwierdzenie Przedłożenia Dokumentu         | 21-03-2025         | Bolesławieckie Biuro Powiatowe |       |
|     | PW/E D001 2025 1200            | Succes 2024 uprover pomor publicano uniorale | 21-03-2025         | Rolectawieckie Riuro Dowiatowa |       |

# 8.4. Odwołanie lub inny środek zaskarżenia

Jeśli dla wniosku zostało wydane rozstrzygnięcie (decyzja lub postanowienie) pojawi się informacja w ramach danej sprawy na PUE. Obrazuje to poniższy widok:

| $\widehat{\Omega}  \rightarrow  {\sf Moje sprawy}  \rightarrow  {\sf Pomoc Krajowa}  \rightarrow  {\sf Pomoc krajowa rozwinięcie}$ |                            |                                   |
|----------------------------------------------------------------------------------------------------|----------------------------|-----------------------------------|
| BP001.8110.66.2024 Deszcz nawalny, powódź – pomoc do powierzchni upraw w                                                           | v których wystąpiły szkody |                                   |
| Wycofaj wniosek Koryguj wniosek Zmień wniosek                                                                                      |                            |                                   |
| Numer dokumentu Treść dokumentu                                                                                                    | Data<br>pisma/wniosku      | Nadawca/Jednostka obsługująca     |
| V RWY.P001.2024.645 Decyzja IACS/ZSZIK                                                                                             | 05-12-2024                 | Bolesławieckie Biuro<br>Powiatowe |

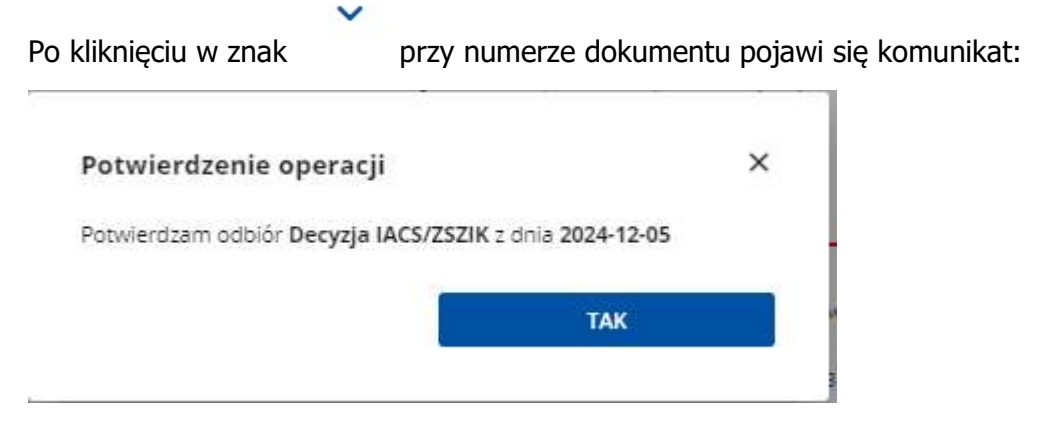

Kliknięcie przez Wnioskodawcę przycisku "TAK" potwierdzi doręczenie dokumentu (decyzji). Wnioskodawca może pobrać potwierdzenie doręczenia decyzji. Może również z tego poziomu złożyć odwołanie. Powyższe zaznaczono na przykładowym widoku (zrzut ekranu dotyczy innego programu) czerwonymi ramkami:

| lycofaj wniosek                                      | Koryguj wniosek | Zmień wniosek             | Odwołanie/inne środki zaskarżenia |                                  |
|------------------------------------------------------|-----------------|---------------------------|-----------------------------------|----------------------------------|
| Numer dokumentu Treść dokumentu                      |                 |                           | Data<br>pisma/wniosku             | Nadawca/Jednostka<br>obsługująca |
| RWE.P001.2024.250 Potwierdzenie Doręczenia Dokumentu |                 |                           | 05-12-2024                        | Bolesławieckie Biuro Powiatowe   |
| Załącznika:<br>9 pdd_202412050<br>Pobierz            | 001500760.pdf   | pdd_2024120500<br>Pobierz | 001500760.xml                     |                                  |

Obsługa odwołań jest analogiczna do funkcjonalności opisanej w pkt. 7.3. "Inne pismo".